### ระบบบัญชีข้อมูลภาครัฐ

GOVERNMENT DATA CATALOG

การประชุมปฏิบัติการการเข้าใช้งาน ระบบลงทะเบียนบัญชีข้อมูลภาครัฐ

สำหรับเจ้าหน้าที่ลงทะเบียนชุดข้อมูลหน่วยงาน

PPT.

หน้าที่การทำงานของเจ้าหน้าที่ลงทะเบียนชุดข้อมูล

1)ตรวจสอบจำนวนชุดข้อมูลของหน่วยงานได้ 2)ตรวจสอบสถานะของชุดข้อมูล 3)ลงทะเบียนชุดข้อมูล 4)การเพิกถอนชุดข้อมูล 5)พิมพ์รายงานที่เกี่ยวข้องกับการลงทะเบียนชุดข้อมูล ภาพรวมการทำงานระบบลงทะเบียนบัญชีข้อมูลภาครัฐ สำหรับเจ้าหน้าที่ลงทะเบียน

เข้าผ่าน https://register.gdcatalog.go.th

### หน้าแรกของระบบบัญชีข้อมูลภาครัฐ

### เข้าผ่าน https://register.gdcatalog.go.th

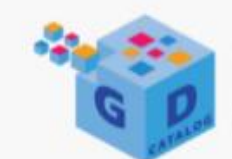

### ระบบบัญชีข้อมูลภาครัฐ GOVERNMENT DATA CATALOG

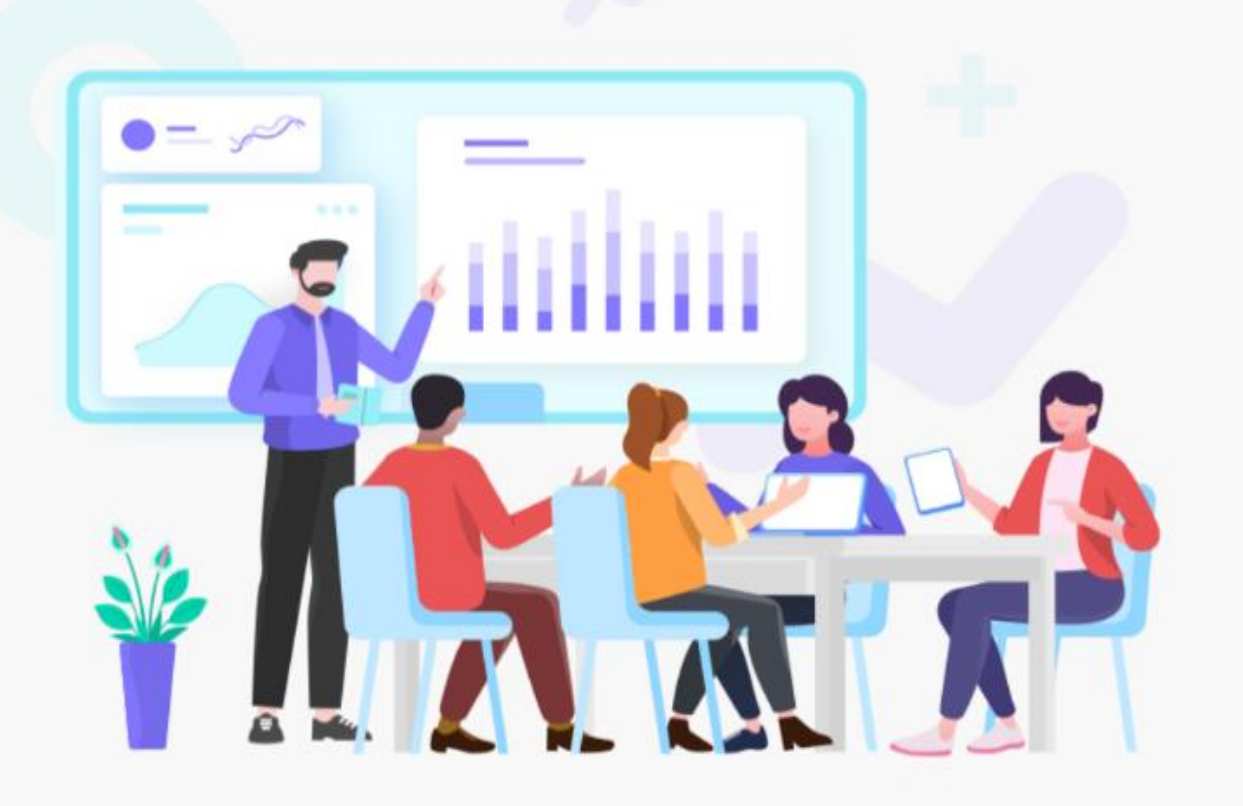

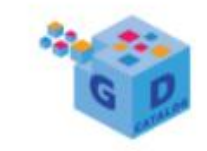

ระบบบัญชีข้อมูลภาครัฐ GOVERNMENT DATA CATALOG

Welcome to GD Catelog

Login

### ระบบลงทะเบียนแบบ OPEN ID

| 1 | $\leftarrow$ | $\rightarrow$ | C | accounts.egov.go.th/Citizen/Account/Authorize?returnUrl=%2FOpenId%2FAskUse |
|---|--------------|---------------|---|----------------------------------------------------------------------------|
| a |              |               |   |                                                                            |

| Digital | ID |
|---------|----|
|---------|----|

บัญชีผู้ใช้เดียว สำหรับใช้บริการต่างๆ ของเรา

| ระบุชื่อบัญชีผู้ใ | ช้งาน / เลขประจำ | าตัวประชาชน / อีเ | มล            |
|-------------------|------------------|-------------------|---------------|
| หัสผ่าน :         |                  |                   | ลืมรหัสผ่าน ? |
| ระบุรหัสผ่าน      |                  |                   | ۲             |
|                   | เอ้า ส่ระวาม     | 10150             |               |

ท่านสามารถใช้ openid account เพื่อเข้าใช้งานระบบต่างๆ ที่ได้เชื่อมโยงกับเรา

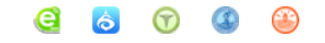

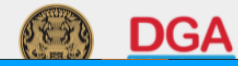

☆ 🗯 🚯

### หน้าแสดงการยินยอมให้ระบบจัดเก็บข้อมูลส่วนบุคคล

| ระบบบัณชีข้อมูลภาครัฐ 🌀<br>covernmenter data catal.do                                             | สถาบันเทคโนโลยีพระจอมเกล้าเจ้าคุณทหารลาดกระน<br>ล็อกอินครั้งล่าสุดเมื่อ 23-05-2564 23:35:14                         | ĩo                                                  |                                                                                              |                    |                              | <b>baldur3q (เจ้าหน้าที่ลงทะเบียน</b><br>นที เหรียญ          | <b>เชุดข้อมูล)</b><br>มตระกูลชัย |
|---------------------------------------------------------------------------------------------------|----------------------------------------------------------------------------------------------------|-----------------------------------------------------|----------------------------------------------------------------------------------------------|--------------------|------------------------------|--------------------------------------------------------------|----------------------------------|
| <ul> <li>Dashboards</li> <li>Canna annı เบียนชุดข้อมูล</li> <li>หุดข้อมูลลงทะเบียนแล้ว</li> </ul> | <b>115</b><br>ทั้งหมด                                                                                               | <b>2</b><br>แจ้งลงทะเบียน                           | Degistration                                                                                 | <b>3</b><br>รวจสอบ |                              | <b>2</b><br>ໄມ່ผ่านเกณฑ์                                     | ×                                |
| 🖹 รายงาน<br>္ค โปรไฟล์ผู้ใช้งาน                                                                   | <b>1</b> อยู่ระหว่างอนุมัติ                                                                                         | <b>2</b><br>ลงทะเบียน                               | <b>ช</b><br>มีการปรับปรุ                                                                     | <b>0</b>           | Ľ                            | <b>O</b><br>เพิกถอน                                          |                                  |
|                                                                                                   | ชื่อชุดบัอมูล                                                                                                    | ผู้ใช้งานทราบ และยินยอ<br>แพร่ข้อมูลที่เกิดขึ้นในระ | อมเงื่อนไขการสงวนสิทธิ์การเผย<br>บบ GD Catalog<br>ไม่ยินยอม ยินยอม                           | ประเภทชุด          | ъัип                         | Q Search<br>สถานะ                                            | ACTIONS                          |
|                                                                                                   | ข้อมูลรายชื่อพันธุ์ไม้ย้อมสี<br>หนังสือเผยแพร่พันธ์หน่อนอนรักษ์                                                     |                                                     | นางสาวชุติพร ณ ลำปาง<br>ชติพร                                                                | PUBLIC             | 23 พฤษภาคม 2                 | 2564 อยู่ระหว่างการตรวจสอบ                                   | 0                                |
|                                                                                                   | ้รายงานข้อมูลการสูบน้ำดิบรายเดือน (ระบบผลิตจ่าย)<br>จำนวนคนพิการที่จดทะเบียนคนพิการ จังหวัดฉะเชิงเท                 | - กปภ.ข.1 ปี 2563<br>รา จำแนกตามรายอำเภอ เพศ        | ้<br>การประปาส่วนภูมิภาคเขต 1<br>สำนักงานพัฒนาสังคมและความมั่นคง<br>ขวามแฟน์วังนวัดอาซีงเกตา | PUBLIC             | 23 พฤษภาคม 2<br>23 พฤษภาคม 2 | 2564 (อยู่ระหว่างการตรวจสอบ)<br>2564 (อยู่ระหว่างการตรวจสอบ) | ©<br>©                           |
|                                                                                                   | และบระเภทความพการ (ยอดสะสม ถงกุมภาพนธ พ.ศ.<br>จำนวนโครงการก่อสร้างถนนปี 2561-2562<br>จำนวนนักศึกษาใหม่แยกตามภาควิชา | 2564)                                               | แขวงทางหลวงชลบุรีที่1<br>สมชาย ใจกว้าง                                                       | PUBLIC             | 23 พฤษภาคม 2                 | 2564 แจ้งลงทะเบียน                                           | 0                                |
| O สงวนลิขสิทธิ์ พ.ศ. 2563  <br>สำนักงานสถิติแห่งชาติ กระทรวงดิจิทัลเพื่อ<br>เศรษฐกิจและสังคม      | ข้อมูลพื้นฐานด้านการศึกษา<br>                                                                                       | งานคดีปกครอง งานคดีละเมิด                           | กลุ่มนโยบายและแผน                                                                            | PUBLIC             | 23 พฤษภาคม วี                | 2564 ลงทะเบียบแล้ว                                           | ۲                                |

| ระบบบัญชีข้อมูลกาครัฐ 🧿<br>соутвинияттала саталов                                                                                                    | สถาบันเทคโนโลยีพระจอมเกล้าเจ้าคุณ<br>ล็อกอินครั้งล่าสุดเมื่อ 23-05-2564 2 | ณทหารลาดกระ<br>23:35:14             | ะบัง                             |         |                                          |                             |                     |            | <b>baldur3q (เจ้าหน้าที่ลงทะเบี</b> ่ย<br>นที เหรีย | <b>ยนชุดข้อมูล)</b><br>มญตระกูลชัย |
|----------------------------------------------------------------------------------------------------|---------------------------------------------------------------------------|-------------------------------------|----------------------------------|---------|------------------------------------------|-----------------------------|---------------------|------------|-----------------------------------------------------|------------------------------------|
| <ul> <li>Dashboards</li> <li>Cashboards</li> <li>Cashboards</li></ul> | <b>115</b><br>ทั้งหมด                                                     |                                     | แจ้งลงทะเบียน                    | 2       | Ţ                                        | อยู่ระหว่างตร:              | <b>3</b><br>วจสอบ   | E          | <b>2</b><br>ໄມ່ผ่านเกณฑ์                            | ×                                  |
| 🖹 รายงาน                                                                                                    |                                                                           |                                     |                                  |         |                                          |                             |                     |            |                                                     |                                    |
| A โปรไฟล์ผู้ใช้งาน                                                                                                    | <b>1</b><br>อยู่ระหว่างอนุมัติ                                            |                                     | ลงทะเบียน                        | 2       |                                          | มีการปรับปรุง               | 0                   | Ľ          | <b>0</b><br>เพิ <sub>ั</sub> กถอน                   |                                    |
|                                                                                                    |                                                                           |                                     |                                  |         |                                          |                             |                     |            |                                                     |                                    |
|                                                                                                    |                                                                           |                                     |                                  |         |                                          |                             |                     |            | Q Search                                            |                                    |
|                                                                                                    | ชื่อชุดบ้อมูล                                                             |                                     |                                  |         | เจ้าของข้อมูล                            |                             | ประเภทชุด<br>ข้อมูล | วันที่     | สถานะ                                               | ACTIONS                            |
|                                                                                                    | ข้อมูลรายชื่อพันธุ์ไม้ย้อมสี                                              |                                     |                                  |         | นางสาวชุติพร ณ ลำ                        | ปาง                         | PUBLIC              | 23 พฤษภาคม | 2564 อยู่ระหว่างการตรวจสอบ                          | ۲                                  |
|                                                                                                    | หนังสือเผยแพร่พันธุ์หม่อนอนุรักษ์                                         |                                     |                                  |         | ชุติพร                                   |                             | PUBLIC              | 23 พฤษภาคม | 2564 อยู่ระหว่างการอนุมัติ                          | 0                                  |
|                                                                                                    | รายงานข้อมูลการสูบน้ำดิบรายเดือน (ระบบผลิตจ่าย) - กปภ.ข.1 ปี 2563         |                                     |                                  |         | การประปาส่วนภูมิภา                       | คเขต 1                      | PUBLIC              | 23 พฤษภาคม | 2564 อยู่ระหว่างการตรวจสอบ                          | 0                                  |
|                                                                                                    | จำนวนคนพิการที่จดทะเบียนคนพิการ<br>และประเภทความพิการ (ยอดสะสม ถึง        | ร จังหวัดฉะเชิงแ<br>งกุมภาพันธ์ พ.ศ | ทรา จำแนกตามรายอำเภล<br>1. 2564) | ว เพศ   | สำนักงานพัฒนาสังศ<br>ของมนุษย์จังหวัดฉะเ | ามและความมั่นคง<br>เชิงเทรา | PUBLIC              | 23 พฤษภาคม | 2564 อยู่ระหว่างการตรวจสอบ                          | ۲                                  |
|                                                                                                    | จำนวนโครงการก่อสร้างถนนปี 2561-                                           | -2562                               |                                  |         | แขวงทางหลวงชลบุรี                        | ร์ที่1                      | PUBLIC              | 23 พฤษภาคม | 2564 แจ้งลงทะเบียน                                  | ۲                                  |
|                                                                                                    | จำนวนนักศึกษาใหม่แยกตามภาควิชา                                            |                                     |                                  |         | สมชาย ใจกว้าง                            |                             | PUBLIC              | 23 พฤษภาคม | 2564 แจ้งลงทะเบียน                                  | ۲                                  |
| © สงวนลิขสิทธิ์ พ.ศ. 2563  <br>สำนักงานสถิติแห่งชาติ กระทรวงดิจิทัลเพื่อ                                                                                                    | ข้อมูลพื้นฐานด้านการศึกษา                                                 |                                     |                                  |         | กลุ่มนโยบายและแผน                        | I                           | PUBLIC              | 23 พฤษภาคม | 2564 ลงทะเบียนแล้ว                                  | ۲                                  |
| เศรษฐกจและสงคม                                                                                                    | การดำเนินงานคดีค้มครองสิทธิ งานค                                          | าดีแพ่งและอาญ                       | ท งานคดีปกครอง งานคดี            | โละเมิด |                                          |                             |                     |            |                                                     |                                    |

หน้าแรกแสดงสถานะ ข้อมูลทั้งหมดใน หน่วยงาน

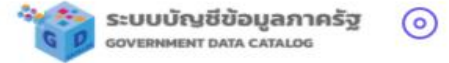

Dashboards

🕞 ลงทะเบียนชุดข้อมูล

>

🖰 ชุดข้อมูลที่ลงทะเบียน

🖹 รายงาน

<u>م</u> โปรไฟล์ผู้ใช้งาน

| ระบบบัญชีข้อมูลภาครัฐ ()<br>сочиновит вида сатадо |
|---------------------------------------------------|
| Dashboards                                        |
| 🕞 ลงทะเบียนชุดข้อมูล >                            |
| 🕒 ชุดข้อมูลลงทะเบียนแล้ว                          |
| 🖹 รายงาน                                          |
| A โปรไฟล์ผู้ใช้งาน                                |
|                                                   |

สถาบันเทคโนโลยีพระจอมเกล้าเจ้าคุณทหารลาดกระบัง ล็อกอินครั้งล่าสุดเมื่อ 23-05-2564 23:35:14

| <b>115</b><br>ทั้งหมด          | <b>2</b><br>แจ้งลงทะเบียน | Ţ | <b>3</b><br>อยู่ระหว่างตรวจสอบ |   |
|--------------------------------|---------------------------|---|--------------------------------|---|
| <b>1</b><br>อยู่ระหว่างอนุมัติ | <b>2</b><br>ลงทะเบียน     | C | <b>0</b><br>มีการปรับปรุง      | Ľ |

| ชื่อชุดข้อมูล                                                                                                    | เจ้าของข้อมูล                                                 | ประเภทชุด<br>ข้อมูล |      |
|----------------------------------------------------------------------------------------------------|---------------------------------------------------------------|---------------------|------|
| ข้อมูลรายชื่อพันธุ์ไม้ย้อมสี                                                                                                   | นางสาวชุติพร ณ ลำปาง                                          | PUBLIC              | 23 w |
| หนังสือเผยแพร่พันธุ์หม่อนอนุรักษ์                                                                                              | ชุติพร                                                        | PUBLIC              | 23 w |
| รายงานข้อมูลการสูบน้ำดิบรายเดือน (ระบบผลิตจ่าย) - กปภ.ข.1 ปี 2563                                                              | การประปาส่วนภูมิภาคเขต 1                                      | PUBLIC              | 23 w |
| จำนวนคนพิการที่จดทะเบียนคนพิการ จังหวัดฉะเชิงเทรา จำแนกตามรายอำเภอ เพศ<br>และประเภทความพิการ (ยอดสะสม ถึงกุมภาพันธ์ พ.ศ. 2564) | สำนักงานพัฒนาสังคมและความมั่นคง<br>ของมนุษย์จังหวัดฉะเชิงเทรา | PUBLIC              | 23 w |
| จำนวนโครงการก่อสร้างถนนปี 2561-2562                                                                                            | แขวงทางหลวงชลบุรีที่1                                         | PUBLIC              | 23 w |
| จำนวนนักศึกษาใหม่แยกตามภาควิชา                                                                                                 | สมชาย ใจกว้าง                                                 | PUBLIC              | 23 v |
| ข้อมูลพื้นฐานด้านการศึกษา                                                                                                    | กลุ่มนโยบายและแผน                                             | PUBLIC              | 23 v |

O สงวนลิขสิทธิ์ พ.ศ. 2563 | สำนักงานสถิติแห่งชาติ กระทรวงดิจิทัลเพื่อ

### การลงทะเบียนชุด

ระบบบัญชีข้อมูลภาครัฐ 🧿 government data catalog

### Dashboards

🕞 ลงทะเบียนชุดข้อมูล

🕒 ชุดข้อมูลที่ลงทะเบียน

🖹 รายงาน

ุ โปรไฟล์ผู้ใช้งาน

# ssuuðruðððugannešgr ເອ ເພງ Dashboards ເພງ Dashboards ເພງ CKAN openD

🗀 ชุดข้อมูลลงทะเบียนแล้ว

### 🗎 รายงาน

ค โปรไฟล์ผู้ใช้งาน

สถาบันเทคโนโลยีพระจอมเกล้าเจ้าคุณทหารลาดกระบัง ล็อกอินครั้งล่าสุดเมื่อ 23-05-2564 23:35:14

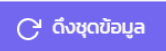

### จำนวนชุดข้อมูลที่เลือก : 0 / 20 (เลือกได้สูงสุดต่อครั้ง)

| ชื่อชุดข้อมูล                                                                                                    | เจ้าของข้อมูล                                                 | ประเภทชุด<br>ข้อมูล |
|----------------------------------------------------------------------------------------------------|---------------------------------------------------------------|---------------------|
| หนังสือเผยแพร่พันธุ์หม่อนอนุรักษ์                                                                                              | ชุติพร                                                        | PUBLIC              |
| รายงานข้อมูลการสูบน้ำดิบรายเดือน (ระบบผลิตจ่าย) – กปภ.ข.1 ปี 2563                                                              | การประปาส่วนภูมิภาคเขต 1                                      | PUBLIC              |
| จำนวนคนพิการที่จดทะเบียนคนพิการ จังหวัดฉะเชิงเทรา จำแนกตามรายอำเภอ เพศ<br>และประเภทความพิการ (ยอดสะสม ถึงกุมภาพันธ์ พ.ศ. 2564) | สำนักงานพัฒนาสังคมและความมั่นคง<br>ของมนุษย์จังหวัดฉะเชิงเทรา | PUBLIC              |
| จำนวนโครงการก่อสร้างถนนปี 2561-2562                                                                                            | แขวงทางหลวงชลบุรีที่1                                         | PUBLIC              |
| จำนวนนักศึกษาใหม่แยกตามภาควิชา                                                                                                 | สมชาย ใจกว้าง                                                 | PUBLIC              |
| จำนวนโครงการยุทธศาสตร์(งบจังหวัดชลบุรี)ปีงบประมาณ2561                                                                          | แขวงทางหลวงชลบุรีที่1                                         | PUBLIC              |
| รายงานข้อมูลจำนวนผู้ใช้น้ำรายเดือน- กปภ.ข.1 ปี 2563                                                                            | การประปาส่วนภูมิภาคเขต 1                                      | PUBLIC              |
| ข้อมูลทดสอบ แก้ไข8                                                                                                    | เลิศพันธ์ แก้วกระจ่าง2                                        | PUBLIC              |
| ร้อยละของครัวเรือน จำแนกตามค่าใช้จ่ายทั้งสิ้นเฉลี่ยต่อเดือน และขนาดของครัวเรือน<br>จังหวัดฉะเชิงเทรา พ.ศ. 2562                 | สำนักงานสถิติจังหวัดฉะเชิงเทรา                                | PUBLIC              |
| ทะเบียน 2555                                                                                                    | สมชาย                                                         | PUBLIC              |

O สงวนลิขสิทธิ์ พ.ศ. 2563 | สำนักงานสถิติแห่งชาติ กระทรวงดิจิทัลเพื่อ เศรษฐกิจและสังคม

เลือกทั้งหมด

แสดงรายละเอียด สถานะของชุด ข้อมูลที่ลงทะเบียน

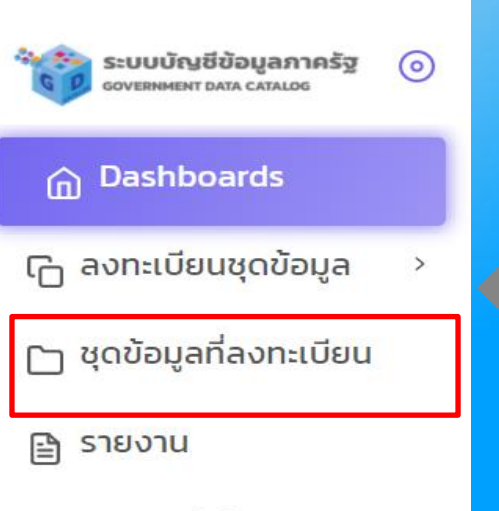

ค โปรไฟล์ผู้ใช้งาน

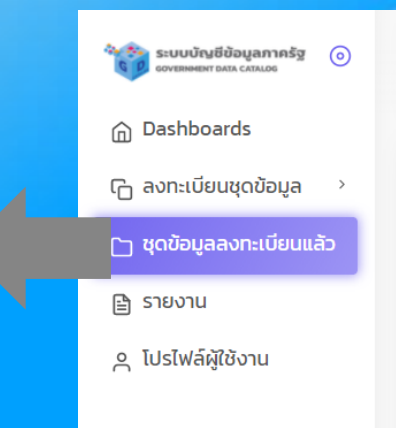

สถาบันเทคโนโลยีพระจอมเกล้าเจ้าคุณทหารลาดกระบัง ล็อกอินครั้งล่าสุดเมื่อ 23-05-2564 23:35:14

| ชื่อชุดข้อมูล                                                                            | เจ้าของข้อมูล        | ประเภท<br>ข้อมูล |
|------------------------------------------------------------------------------------------|----------------------|------------------|
| ข้อมูลรายชื่อพันธุ์ไม้ย้อมสี                                                             | นางสาวชุติพร ณ ลำปาง | PU               |
| ข้อมูลพื้นฐานด้านการศึกษา                                                                | กลุ่มนโยบายและแผน    | PU               |
| การดำเนินงานคดีคุ้มครองสิทธิ งานคดีแพ่งและอาญา งานคดีปกครอง งานคดีละเมิด<br>งานด้านวินัย | กลุ่มนิติการ         | PU               |

• สงวนลิขสิทธิ์ พ.ศ. 2563 | สำนักงานสถิติแห่งชาติ กระทรวงดิจิทัลเพื่อ เศรษฐกิจและสังคม

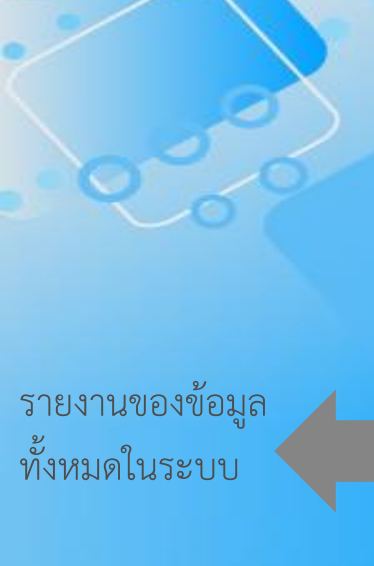

| ระบบบัญชีข้อมูลภาครัฐ<br>government Data catalog | 0 |
|--------------------------------------------------|---|
| Dashboards                                       |   |
| 🕞 ลงทะเบียนชุดข้อมูล                             | > |
| 🕒 ชุดข้อมูลที่ลงทะเบียน                          |   |
| 🕒 รายงาน                                         |   |

ค โปรไฟล์ผู้ใช้งาน

| ระบบบัญชีข้อมูลภาครัฐ<br>องายขอยมา องาร сงกมอร | ୭ |
|------------------------------------------------|---|
| Dashboards                                     |   |
| 🕞 ลงทะเบียนชุดข้อมูล                           | > |
| 🕒 ชุดข้อมูลลงทะเบียนแล้ว                       |   |
| 🖹 รายงาน                                       |   |
| ค โปรไฟล์ผู้ใช้งาน                             |   |

สถาบันเทคโนโลยีพระจอมเกล้าเจ้าคุณทหารลาดกระบัง ล็อกอินครั้งล่าสุดเมื่อ 23-05-2564 23:35:14

### รายงานสำหรับเจ้าหน้าที่ลงทะเบียนชุดข้อมูล

รายงานที่ 2.1 - รายงานสรุปผลการลงทะเบียนชุดข้อมูล จำแนกตามสถานะการเผยแพร่ชุดข้อมูลบนระบบบัญชีข้อมูลหน่วยงาน

รายงานที่ 2.2 - รายงานการลงทะเบียนชุดข้อมูลของหน่วยงาน

O สงวนลิขสิทธิ์ พ.ศ. 2563 | สำนักงานสถิติแห่งชาติ กระทรวงดิจิทัลเพื่อ เศรษฐกิจและสังคม

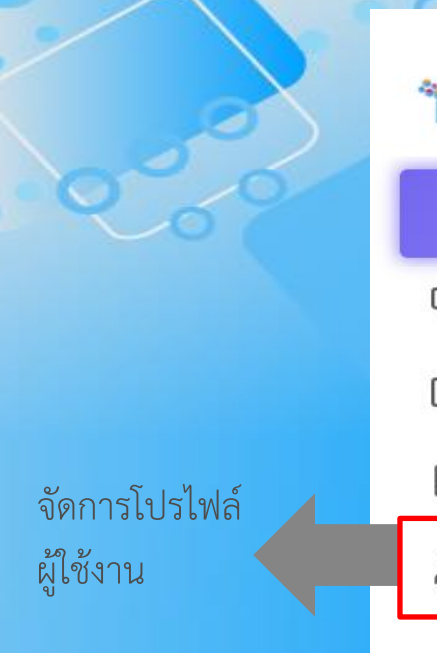

| GD | ระบบบัญชีข้อมูลภาครัฐ<br>government data catalog | 0 |
|----|--------------------------------------------------|---|
| ۵  | Dashboards                                       |   |

>

🕞 ลงทะเบียนชุดข้อมูล

🗀 ชุดข้อมูลที่ลงทะเบียน

🖹 รายงาน

> โปรไฟล์ผู้ใช้งาน

| ระบบบัญชีข้อมูลภาครัฐ () |
|--------------------------|
| 💮 Dashboards             |
| 🕞 ลงทะเบียนชุดข้อมูล 👌   |
| 🗀 ชุดข้อมูลลงทะเบียนแล้ว |
| 🖹 รายงาน                 |
| ค โปรไฟล์ผู้ใช้งาน       |
|                          |

| สถาบันเทคโนโลยีพระจอมเกล้าเจ้าคุณทหารลาดกระบัง |
|------------------------------------------------|
| ล็อกอินครั้งล่าสุดเมื่อ 23-05-2564 23:35:14    |

#### ชื่อผู้ใช้งาน (OpenID Account)

baldur3q

ชื่อ นามสกุล

นที เหรียญตระกูลชัย

#### เบอร์ติดต่อ

0863306060

#### E-mail

guituja@gmail.com

**บันทึก** ยกเลิ

O สงวนลิขสิทธิ์ พ.ศ. 2563 | สำนักงานสถิติแห่งชาติ กระทรวงดิจิทัลเพื่อ เศรษฐกิจและสังคม

### Dashboard เจ้าหน้าที่ลงทะเบียน (ส่วนบน)

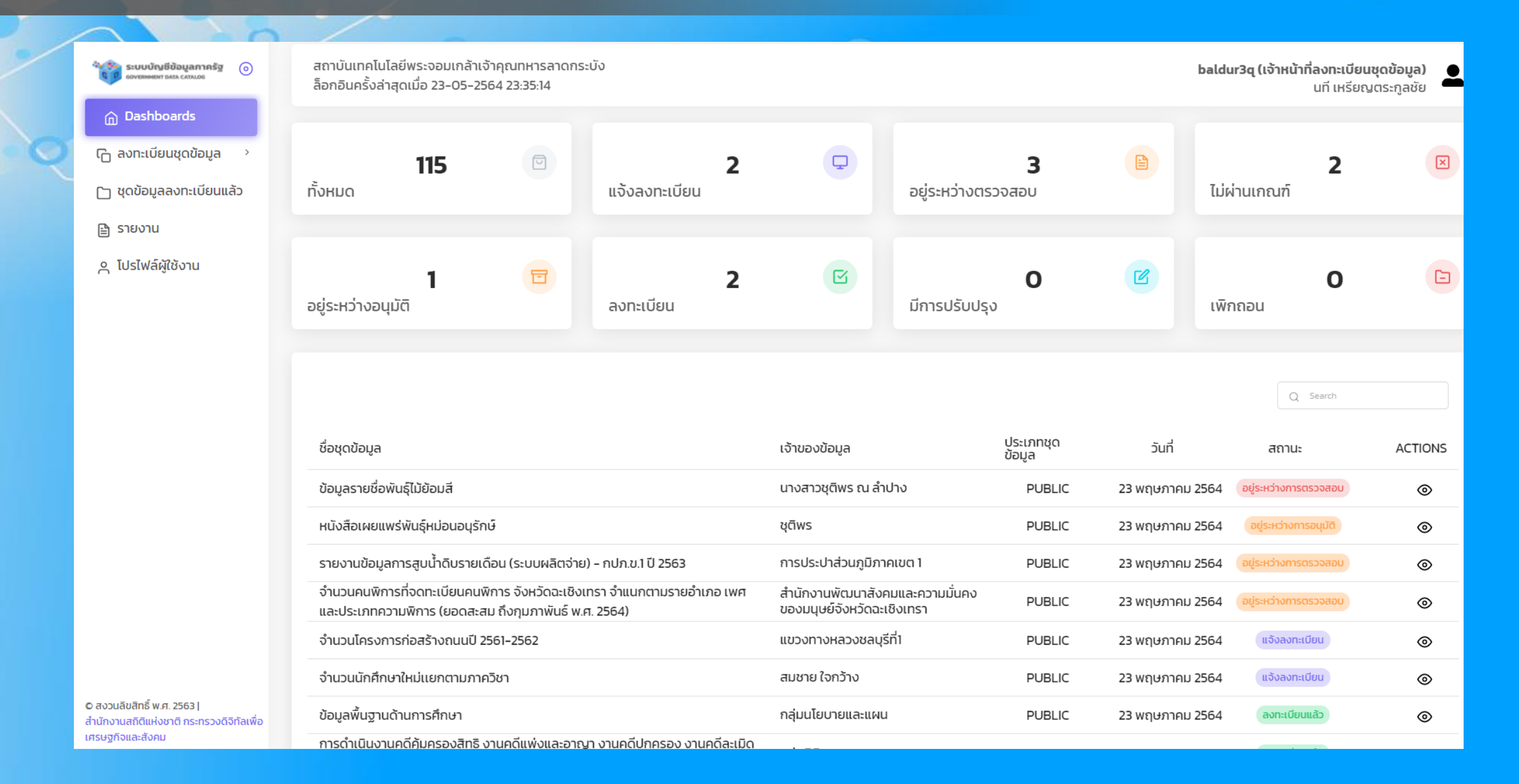

## Dashboard เจ้าหน้าที่ลงทะเบียน (ส่วนล่าง)

|                                                                                                    |                                                               |                     |                 | Q Search              |         |
|----------------------------------------------------------------------------------------------------|---------------------------------------------------------------|---------------------|-----------------|-----------------------|---------|
| ชื่อชุดข้อมูล                                                                                                    | เจ้าของข้อมูล                                                 | ประเภทชุด<br>ข้อมูล | วันที่          | สถานะ                 | ACTIONS |
| ข้อมูลรายชื่อพันธุ์ไม้ย้อมสี                                                                                                   | นางสาวชุติพร ณ ลำปาง                                          | PUBLIC              | 23 พฤษภาคม 2564 | อยู่ระหว่างการตรวจสอบ | ۲       |
| หนังสือเผยแพร่พันธุ์หม่อนอนุรักษ์                                                                                              | ชุติพร                                                        | PUBLIC              | 23 พฤษภาคม 2564 | อยู่ระหว่างการอนุมัติ | 0       |
| รายงานข้อมูลการสูบน้ำดิบรายเดือน (ระบบผลิตจ่าย) - กปภ.ข.1 ปี 2563                                                              | การประปาส่วนภูมิภาคเขต 1                                      | PUBLIC              | 23 พฤษภาคม 2564 | อยู่ระหว่างการตรวจสอบ | ۲       |
| จำนวนคนพิการที่จดทะเบียนคนพิการ จังหวัดฉะเชิงเทรา จำแนกตามรายอำเภอ เพศ<br>และประเภทความพิการ (ยอดสะสม ถึงกุมภาพันธ์ พ.ศ. 2564) | สำนักงานพัฒนาสังคมและความมั่นคง<br>ของมนุษย์จังหวัดฉะเชิงเทรา | PUBLIC              | 23 พฤษภาคม 2564 | อยู่ระหว่างการตรวจสอบ | ۲       |
| จำนวนโครงการก่อสร้างถนนปี 2561-2562                                                                                            | แขวงทางหลวงชลบุรีที่1                                         | PUBLIC              | 23 พฤษภาคม 2564 | แจ้งลงทะเบียน         | ۲       |
| จำนวนนักศึกษาใหม่แยกตามภาควิชา                                                                                                 | สมชาย ใจกว้าง                                                 | PUBLIC              | 23 พฤษภาคม 2564 | แจ้งลงทะเบียน         | 0       |
| ข้อมูลพื้นฐานด้านการศึกษา                                                                                                    | กลุ่มนโยบายและแผน                                             | PUBLIC              | 23 พฤษภาคม 2564 | ลงทะเบียนแล้ว         | ۲       |
| การดำเนินงานคดีคุ้มครองสิทธิ งานคดีแพ่งและอาญา งานคดีปกครอง งานคดีละเมิด<br>งานด้านวินัย                                       | กลุ่มนิติการ                                                  | PUBLIC              | 23 พฤษภาคม 2564 | ลงทะเบียนแล้ว         | ۲       |
| จำนวนโครงการยุทธศาสตร์(งบจังหวัดชลบุรี)ปีงบประมาณ2561                                                                          | แขวงทางหลวงชลบุรีที่1                                         | PUBLIC              | 23 พฤษภาคม 2564 | ไม่ผ่านเกณฑ์          | ۲       |
| รายงานข้อมูลจำนวนผู้ใช้น้ำรายเดือน- กปภ.ข.1 ปี 2563                                                                            | การประปาส่วนภูมิภาคเขต 1                                      | PUBLIC              | 23 พฤษภาคม 2564 | ไม่ผ่านเกณฑ์          | 0       |

< 1 2 3 ... 10 11 12 >

## สถานะของข้อมูล

| ชื่อสถานะ               | สัญลักษณ์<br>ระบบลงทะเบียนบัญชีข้อมูล | รายละเอียด                                                                      | สัญลักษณ์<br>ระบบบัญชีข้อมูลหน่วยงาน              |
|-------------------------|---------------------------------------|---------------------------------------------------------------------------------|---------------------------------------------------|
| พร้อมสำหรับการลงทะเบียน | -                                     | ข้อมูลพร้อมสำหรับการลงทะเบียน                                                   | 🔒 GD-Catalog: พร้อมลงกะเบียน                      |
| แจ้งลงทะเบียน           | แจ้งลงทะเบียน                         | ข้อมูลรอที่จะแจ้งลงทะเบียนต่อจนท.ตรวจสอบ                                        | 🔒 GD-Catalog: แจ้งลงกะเบียน                       |
| อยู่ระหว่างการตรวจสอบ   | อยู่ระหว่างการตรวจสอบ                 | ข้อมูลอยู่ระหว่างการตรวจสอบจากจนท.<br>ตรวจสอบ หรือข้อมูลอยู่ระหว่างการรอเพิกถอน | 🔒 GD-Catalog: อยู่ระหว่างการตรวจสอบ               |
| ไม่ผ่านเกณฑ์            | ไม่ผ่านเกณฑ์                          | ข้อมูลไม่ผ่านเกณฑ์การตรวจสอบ                                                    | 🔒 GD-Catalog: ໄມ່ທ່ານເກເນກ໌                       |
| อยู่ระหว่างการอนุมัติ   | อยู่ระหว่างการอนุมัติ                 | ข้อมูลอยู่ระหว่างการอนุมัติจากนายทะเบียน                                        | 🗎 GD-Catalog: ອຢູ່ຣະເວົ້າຈາກຣອນຸມັຕິ              |
| ข้อมูลมีการปรับปรุง     | ข้อมูลมีการปรับปรุง                   | ข้อมูลได้รับการส่งปรับปรุงจากหน่วยงาน                                           | 🔒 GD-Catalog: ແຈ້ນກາຣປຣັບປຣຸນ                     |
| ลงทะเบียน               | ลงทะเบียนแล้ว                         | ข้อมูลได้รับการลงทะเบียนเสร็จสิ้นแล้ว                                           | ✔ GD-Catalog: ลงทะเบียนแล้ว เมื่อ 22 พฤษภาคม 2564 |
| เพิกถอนแล้ว             | เพิกถอนแล้ว                           | ข้อมูลได้รับการเพิกถอนเสร็จสิ้นแล้ว                                             |                                                   |

### การลงทะเบียนชุดข้อมูล (CKAN OpenD)

ระบบบัญชีข้อมูลภาครัฐ 🌀 covernment data catalog

Dashboards

🕞 ลงทะเบียนชุดข้อมูล

#### CKAN openD

- 🗀 ชุดข้อมูลลงทะเบียนแล้ว
- 🖹 รายงาน
- ุ โปรไฟล์ผู้ใช้งาน

© สงวนลิขสิทธิ์ พ.ศ. 2563 | สำนักงานสถิติแห่งชาติ กระทรวงดิจิทัลเพื่อ เศรษฐกิจและสังคม

| สถาน<br>ล็อกส์ | มันเทคโนโลยีพระจอมเกล้าเจ้าคุณทหารลาดกระบัง<br>วินครั้งล่าสุดเมื่อ 23-05-2564 14:35:39         | baldur3q (เจ้าหน้าที่ | ลงทะเบียนชุดข้อมูล) 🕒<br>นที เหรียญตระกูลชัย |               |            |
|----------------|------------------------------------------------------------------------------------------------|-----------------------|----------------------------------------------|---------------|------------|
| C              | ถึงชุดข้อมูล                                                                                   |                       |                                              |               |            |
| ຈຳເ            | นวนชุดข้อมูลที่เลือก : O / 20 (เลือกได้สูงสุดต่อครั้ง)                                         |                       |                                              | Q             | Search     |
|                | ชื่อชุดข้อมูล                                                                                  | ประเภทชุดข้อมูล       | วันที่                                       | สถานะ         | ACTIONS    |
|                | รายงานผลการดำเนินงาน ประจำปีงบประมาณ ของสำนักวิจัยและพัฒนาหม่อนไหม                             | PUBLIC                | 23 พฤษภาคม 2564                              | แจ้งลงทะเบียน | ۲          |
|                | ข้อมูลโควิดแต่ละประเทศ                                                                         | PUBLIC                | 23 พฤษภาคม 2564                              | แจ้งลงทะเบียน | <b></b>    |
|                | ข้อมูลด้านการเกษตรและสหกรณ์ ปี2563 PDF ทดสอบ                                                   | PUBLIC                | 23 พฤษภาคม 2564                              | แจ้งลงทะเบียน | 0          |
|                | งานบำรุงรักษาทางหลวง แขวงทางหลวงชลบุรีที่ 2 ปีงบประมาณ 2563-1                                  | PUBLIC                | 23 พฤษภาคม 2564                              | แจ้งลงทะเบียน | 0          |
|                | การศึกษา วิเคราะห์ ในการให้ความเห็นและตอบข้อหารือกฎหมาย                                        | PUBLIC                | 23 พฤษภาคม 2564                              | แจ้งลงทะเบียน | ۲          |
|                | ข้อมูลด้านโครงสร้างพื้นฐานและสาธารณูปโภคขององค์กรปกครองส่วนท้องถิ่น<br>จังหวัดชลบุรี - แก้ไข 1 | PUBLIC                | 23 พฤษภาคม 2564                              | แจ้งลงทะเบียน | ۲          |
|                | สถิติการให้บริการสถาบันราชานุกูล ปี 2562                                                       | PUBLIC                | 23 พฤษภาคม 2564                              | แจ้งลงทะเบียน | 0          |
|                | ข้อมูลการดำเนินการด้านวิจัยหม่อนไหม                                                            | PRIVATE-SHARE         | 23 พฤษภาคม 2564                              | แจ้งลงทะเบียน | <b>(a)</b> |
|                | ข้อมูลการประกอบกิจการน้ำบาดาล ปีงบประมาณ พ.ศ.2563                                              | PUBLIC                | 23 พฤษภาคม 2564                              | แจ้งลงทะเบียน | <b>(a)</b> |
|                | ข้อมูลทะเบียนเกษตรกรผู้ปลูกหม่อนเลี้ยงไหมและทอผ้าไหม กรมหม่อนไหม                               | PUBLIC                | 23 พฤษภาคม 2564                              | แจ้งลงทะเบียน | ۲          |

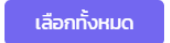

1 2 3 ... 10 11 12 >

## ชุดข้อมูลที่ลงทะเบียน

0

| ระบบบัญชีข้อมูลภาครัฐ 🧿<br>covernment data catalog                                           | สำนักงานสถิติแห่งชาติ<br>ล็อกอินครั้งล่าสุดเมื่อ 22-05-2564 10:14:24  |                 |                 | user2_1 (เจ้าหน้าที่ลงทะเบ | <b>ี่ยนชุดข้อมูล)</b><br>สวัสดี มีชัย |
|----------------------------------------------------------------------------------------------|-----------------------------------------------------------------------|-----------------|-----------------|----------------------------|---------------------------------------|
| Dashboards                                                                                   |                                                                       |                 |                 |                            |                                       |
| 🕞 ลงทะเบียนชุดข้อมูล 🛛 >                                                                     |                                                                       |                 |                 | Q Search                   |                                       |
| 🕒 ชุดข้อมูลที่ลงทะเบียน                                                                      | ชื่อชุดข้อมูล                                                         | ประเภทชุดข้อมูล | วันที่          | สถานะ                      | ACTIONS                               |
| 🖹 รายงาน                                                                                     | รายงานจำนวนผู้รับบริการพันธุ์หม่อน                                    | PUBLIC          | 21 พฤษภาคม 2564 | อยู่ระหว่างการอนุมัติ      | ۲                                     |
| ค โปรไฟล์ผู้ใช้งาน                                                                           | หนังสือเผยแพร่พันธุ์ไหมอนุรักษ์ ชนิดฟักออกปีละ 2 ครั้ง<br>(Bivoltine) | PUBLIC          | 21 พฤษภาคม 2564 | เพิกถอนแล้ว                | ۲                                     |
|                                                                                              |                                                                       |                 |                 |                            | < 1 >                                 |
|                                                                                              |                                                                       |                 |                 |                            |                                       |
|                                                                                              |                                                                       |                 |                 |                            |                                       |
|                                                                                              |                                                                       |                 |                 |                            |                                       |
| © สงวนลิขสิทธิ์ พ.ศ. 2563  <br>สำนักงานสถิติแห่งชาติ กระทรวงดิจิทัลเพื่อ<br>เศรษฐกิจและสังคม |                                                                       |                 |                 |                            |                                       |

### รายงาน

ระบบบัญชีข้อมูลภาครัฐ sovernment data catalog  $\odot$ 

Dashboards

🕞 ลงทะเบียนชุดข้อมูล >

🗀 ชุดข้อมูลที่ลงทะเบียน

🖹 รายงาน

> โปรไฟล์ผู้ใช้งาน

สำนักงานสถิติแห่งชาติ ล็อกอินครั้งล่าสุดเมื่อ 22-05-2564 11:36:52

รายงานสำหรับเจ้าหน้าที่ลงทะเบียนชุดข้อมูล

รายงานที่ 2.1 - รายงานสรุปผลการลงทะเบียนชุดข้อมูล จำแนกตามสถานะการเผยแพร่ชุดข้อมูลบน ระบบบัญชีข้อมูลหน่วยงาน

รายงานที่ 2.2 - รายงานการลงทะเบียนชุดข้อมูลของหน่วยงาน

© สงวนลิขสิทธิ์ พ.ศ. 2563 | สำนักงานสถิติแห่งชาติ กระทรวงดิจิทัลเพื่อ เศรษฐกิจและสังคม

user2\_1 (เจ้าหน้าที่ลงทะเบียนชุดข้อมูล) สวัสดี มีชัย

### รายงาน

baldur3q (เจ้าหน้าที่ลงทะเบียนชุดข้อมูล) นที เหรียญตระกูลชัย

Q 🙆 🖩

Ŧ

Export PDF

สถาบันเทคโนโลยีพระจอมเกล้าเจ้าคุณทหารลาดกระบัง ล็อกอินครั้งล่าสุดเมื่อ 23-05-2564 23:35:14

หน่วยงาน

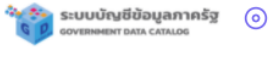

- ሰ Dashboards
- 🕞 ลงทะเบียนชุดข้อมูล
- 🗀 ชุดข้อมูลลงทะเบียนแล้ว
- 🖹 รายงาน
- 🗛 โปรไฟล์ผู้ใช้งาน

| สถานะการลงทะเบียนชุดข้อมูล | Private | Private Share | Public | son |
|----------------------------|---------|---------------|--------|-----|
| อยู่ระหว่างการตรวจสอบ      | 0       | 0             | 1      | 1   |
| อยู่ระหว่างการอนุมัติ      | 0       | 0             | 0      | 0   |
| ลงทะเบียนแล้ว              | 0       | 0             | 2      | 2   |
| -                          | 0       | 0             | 0      | 0   |
| อยู่ระหว่างการอนุมัติ      | 0       | 0             | 1      | 1   |
| เพิกถอนแล้ว                | 0       | 0             | 1      | 1   |
| ไม่ผ่านเกณฑ์               | 0       | 0             | 2      | 2   |
| อย่ระหว่างการตรวจสอบ       | 0       | 0             | 4      | 4   |

รายงานที่ 2.1 รายงานสรุปผลการลงทะเบียนชุดข้อมูล จำแนกตามสถานะการเผยแพร่ชุดข้อมูลบนระบบบัญชีข้อมูล

| รายงานที่ 2.2 รายงานการลงทะเบียนชุดข้อมูลของหน่วยงาน |                                                                                                    |                |            |                       |  |
|------------------------------------------------------|----------------------------------------------------------------------------------------------------|----------------|------------|-----------------------|--|
| ลำดับ                                                | ชื่อชุดข้อมูล                                                                                                    | การเผย<br>แพร่ | วันที่     | สถานะการลง<br>ทะเบียน |  |
| 1                                                    | จำนวนนักศึกษาใหม่แยกตามภาควิชา                                                                                                 | PUBLIC         | 24-05-2564 | อยู่ระหว่างการตรวจสอบ |  |
| 2                                                    | จำนวนโครงการก่อสร้างถนนปี 2561-2562                                                                                            | PUBLIC         | 24-05-2564 | อยู่ระหว่างการตรวจสอบ |  |
| 3                                                    | รายงานข้อมูลการสูบน้ำดิบรายเดือน (ระบบผลิตจ่าย) - กปภ.ข.1 ปี 2563                                                              | PUBLIC         | 24-05-2564 | อยู่ระหว่างการตรวจสอบ |  |
| 4                                                    | จำนวนคนพิการที่จดทะเบียนคนพิการ จังหวัดฉะเชิงเทรา จำแนกตามรายอำเภอ เพศ และประเภทความพิการ<br>(ยอดสะสม ถึงกุมภาพันธ์ พ.ศ. 2564) | PUBLIC         | 24-05-2564 | อยู่ระหว่างการตรวจสอบ |  |
| 5                                                    | การดำเนินงานคดีคุ้มครองสิทธิ งานคดีแพ่งและอาญา งานคดีปกครอง งานคดีละเมิด งานด้านวินัย                                          | PUBLIC         | 24-05-2564 | ลงทะเบียนแล้ว         |  |
| 6                                                    | ข้อมูลพื้นฐานด้านการศึกษา                                                                                                    | PUBLIC         | 24-05-2564 | ลงทะเบียนแล้ว         |  |
| 7                                                    | รายงานข้อมูลจำนวนผู้ใช้น้ำรายเดือน- กปภ.ข.1 ปี 2563                                                                            | PUBLIC         | 24-05-2564 | ไม่ผ่านเกณฑ์          |  |
| 8                                                    | จำนวนโครงการยุทธศาสตร์(งบจังหวัดชลบุรี)ปีงบประมาณ2561                                                                          | PUBLIC         | 24-05-2564 | ไม่ผ่านเกณฑ์          |  |
|                                                      |                                                                                                    |                |            |                       |  |

## โปรไฟล์ผู้ใช้งาน

10/

| ระบบบัญชีข้อมูลภาครัฐ 💿<br>соvениент Data Catalos | สถาบันเทคโนโลยีพระจอมเกล้าเจ้าคุณทหารลาดกระบัง<br>ล็อกอินครั้งล่าสุดเมื่อ 23-05-2564 14:35:39 | <b>baldur3q (เจ้าหน้าที่ลงทะเบียนชุดข้อมูล)</b><br>นที เหรียณตระกูลชัย |
|---------------------------------------------------|-----------------------------------------------------------------------------------------------|------------------------------------------------------------------------|
| Dashboards                                        |                                                                                               |                                                                        |
| 🕞 ลงทะเบียนชุดข้อมูล 🛛 >                          | ชื่อผู้ใช้งาน (OpenID Account)                                                                |                                                                        |
| 🗀 ชุดข้อมูลลงทะเบียนแล้ว                          | baldur3q                                                                                      |                                                                        |
| 🖹 รายงาน                                          | ชื่อ นามสกุล                                                                                  |                                                                        |
| ค โปรไฟล์ผู้ใช้งาน                                | นที เหรียญตระกูลชัย                                                                           |                                                                        |
|                                                   | เบอร์ติดต่อ                                                                                   |                                                                        |
|                                                   | 0863306060                                                                                    |                                                                        |
|                                                   | E-mail                                                                                        |                                                                        |
|                                                   | guituja@gmail.com                                                                             |                                                                        |
|                                                   | บันทึก ยกเล็ก                                                                                 |                                                                        |
|                                                   |                                                                                               |                                                                        |

ขั้นตอนการทำงานของเจ้าหน้าที่ลงทะเบียนชุดข้อมูล

1) การลงทะเบียนชุดข้อมูล 2) การลงทะเบียนชุดข้อมูลไม่ผ่านเกณฑ์การลงทะเบียน 3) การเพิกถอนชุดข้อมูลที่ลงทะเบียน 4) ตรวจสอบสถานะของชุดข้อมูลที่ปรับปรุงหลังจาก ลงทะเบียนชุดข้อมูลนั้นแล้ว

ขั้นตอนการลงทะเบียนชุดข้อมูล

## ขั้นตอนการทำงานของเจ้าหน้าที่

ลงทะเบียนชุดข้อมูล

0

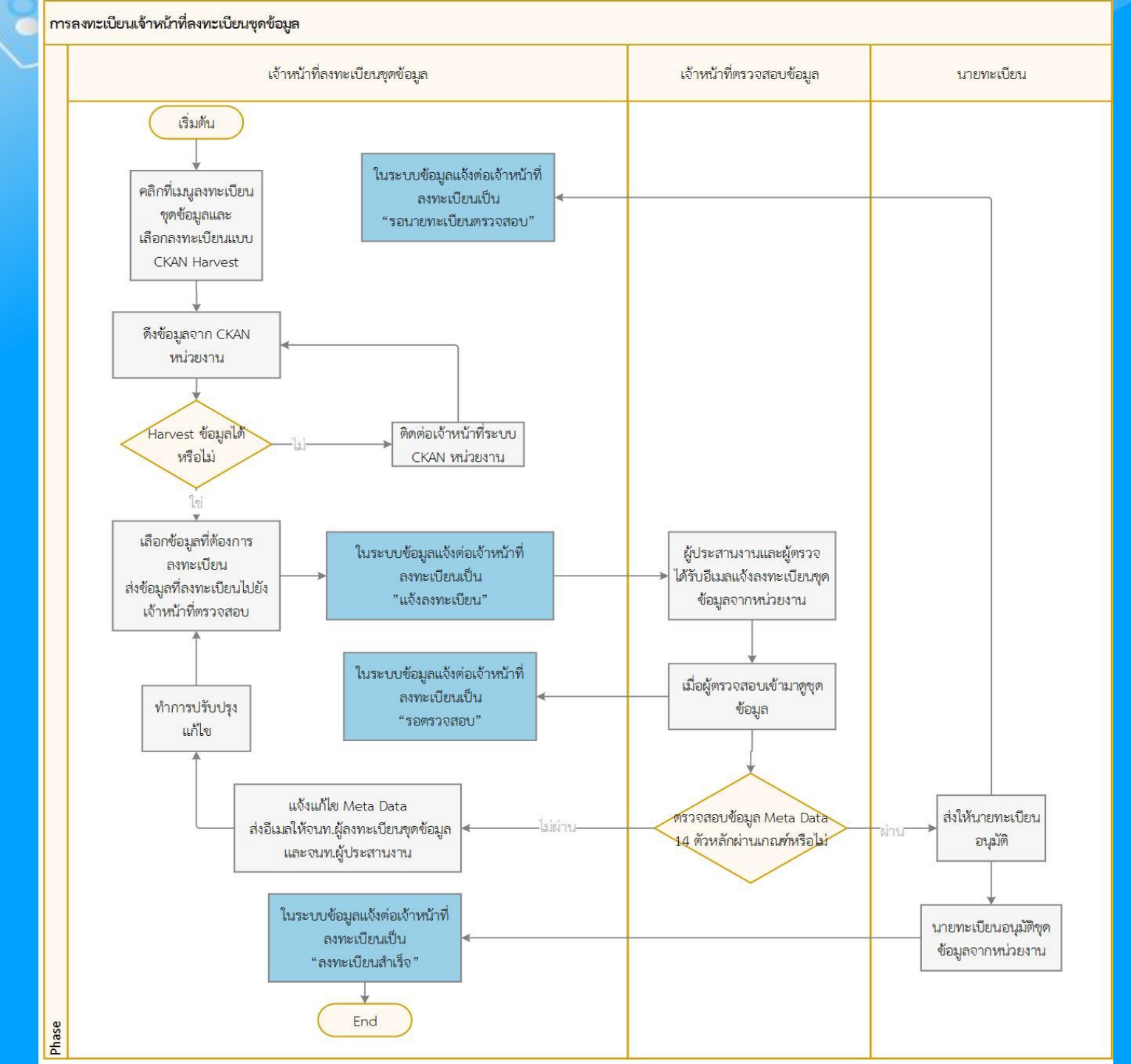

หน้าจอแสดงขั้นตอนการลงทะเบียนชุดข้อมูล

### ตัวอย่างอีเมลที่จะได้รับเพื่อเปิดสิทธิ์การใช้งาน

### แจ้งการเพิ่มบัญชีเจ้าหน้าที่ลงทะเบียนชุดข้อมูลในการเข้าใช้งานระบบ GD Catalog Register เกล่องจดหมาย ×

**GD Catalog** <no-reply@gdcatalog.go.th> ถึง ฉัน ▼ 23:15 (0 นาทีที่ผ่านมา) 🛛 😭

เรื่อง แจ้งการเพิ่มบัญชีเจ้าหน้าที่ลงทะเบียนชุดข้อมูลในการเข้าใช้งานระบบ GD Catalog Register

เรียน คุณ จิตรเจียระนัย ประทีปพัฒน์

คุณ จิตรเจียระนัย ประทีปพัฒน์ ได้รับการแต่งตั้งเป็น เจ้าหน้าที่ลงทะเบียนชุดข้อมูล ในระบบ GD catalog Register ภายในองค์กร กรมการปกครอง เรียบร้อยแล้ว กรุณายืนยันตัวตน โดยการเข้าสู่ระบบ <u>https://register.gdcatalog.go.th/</u> ภายใน 5 วันทำการ นับจากวันที่ได้รับจดหมายฉบับนี้ เพื่อเข้าใช้งานระบบ GD Catalog Register ต่อไป

จึงเรียนมาเพื่อทราบ

GD Catalog

4

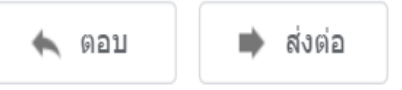

### หน้าแรกของระบบบัญชีข้อมูลภาครัฐ

### เข้าผ่าน https://register.gdcatalog.go.th

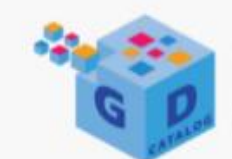

### ระบบบัญชีข้อมูลภาครัฐ GOVERNMENT DATA CATALOG

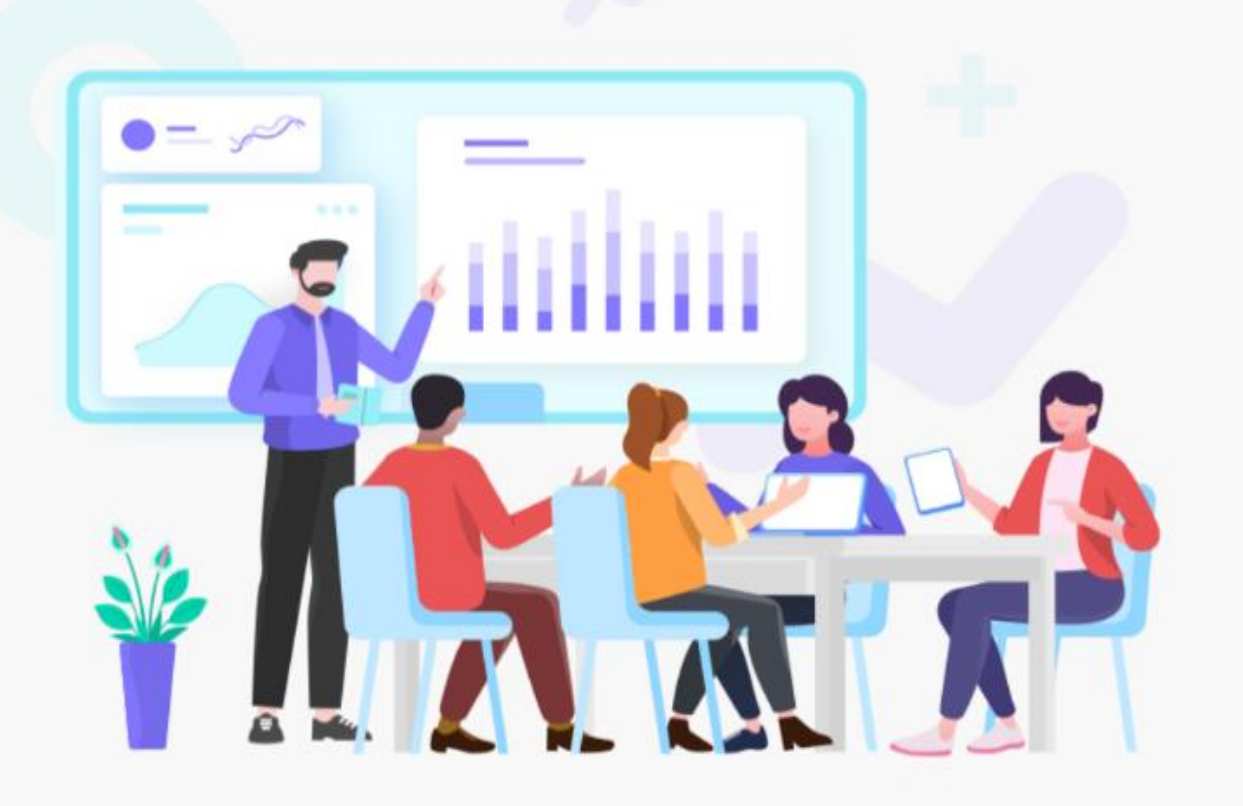

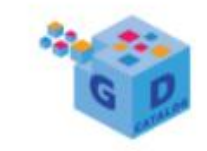

ระบบบัญชีข้อมูลภาครัฐ GOVERNMENT DATA CATALOG

Welcome to GD Catelog

Login

### ระบบลงทะเบียนแบบ OPEN ID

| 1 | $\leftarrow$ | $\rightarrow$ | C | accounts.egov.go.th/Citizen/Account/Authorize?returnUrl=%2FOpenId%2FAskUse |
|---|--------------|---------------|---|----------------------------------------------------------------------------|
| a |              |               |   |                                                                            |

| Digital | ID |
|---------|----|
|---------|----|

บัญชีผู้ใช้เดียว สำหรับใช้บริการต่างๆ ของเรา

| ระบุชื่อบัญชีผู้ใ | ช้งาน / เลขประจำ | าตัวประชาชน / อีเ | มล            |
|-------------------|------------------|-------------------|---------------|
| หัสผ่าน :         |                  |                   | ลืมรหัสผ่าน ? |
| ระบุรหัสผ่าน      |                  |                   | ۲             |
|                   | เอ้า ส่ระวาม     | 10150             |               |

ท่านสามารถใช้ openid account เพื่อเข้าใช้งานระบบต่างๆ ที่ได้เชื่อมโยงกับเรา

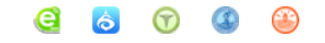

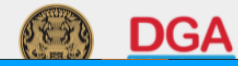

☆ 🗯 🚯

| ระบบบัญชีข้อมูลกาครัฐ 🧿<br>соутвинияттала саталов                                                                                                    | สถาบันเทคโนโลยีพระจอมเกล้าเจ้าคุณ<br>ล็อกอินครั้งล่าสุดเมื่อ 23-05-2564 2 | ณทหารลาดกระ<br>23:35:14             | ะบัง                             |         |                                          |                             |                     |                    | <b>baldur3q (เจ้าหน้าที่ลงทะเบี</b> ่ย<br>นที เหรีย | <b>ยนชุดข้อมูล)</b><br>มญตระกูลชัย |
|----------------------------------------------------------------------------------------------------|---------------------------------------------------------------------------|-------------------------------------|----------------------------------|---------|------------------------------------------|-----------------------------|---------------------|--------------------|-----------------------------------------------------|------------------------------------|
| <ul> <li>Dashboards</li> <li>Cashboards</li> <li>Cashboards</li></ul> | <b>115</b><br>ทั้งหมด                                                     |                                     | แจ้งลงทะเบียน                    | 2       | Ţ                                        | อยู่ระหว่างตร:              | <b>3</b><br>วจสอบ   | E                  | <b>2</b><br>ໄມ່ผ่านเกณฑ์                            | ×                                  |
| 🖹 รายงาน                                                                                                    |                                                                           |                                     |                                  |         |                                          |                             |                     |                    |                                                     |                                    |
| A โปรไฟล์ผู้ใช้งาน                                                                                                    | <b>1</b><br>อยู่ระหว่างอนุมัติ                                            |                                     | ลงทะเบียน                        | 2       |                                          | มีการปรับปรุง               | 0                   | Ľ                  | <b>0</b><br>เพิ <sub>ั</sub> กถอน                   |                                    |
|                                                                                                    |                                                                           |                                     |                                  |         |                                          |                             |                     |                    |                                                     |                                    |
|                                                                                                    |                                                                           |                                     |                                  |         |                                          |                             |                     |                    | Q Search                                            |                                    |
|                                                                                                    | ชื่อชุดบ้อมูล                                                             |                                     |                                  |         | เจ้าของข้อมูล                            |                             | ประเภทชุด<br>ข้อมูล | วันที่             | สถานะ                                               | ACTIONS                            |
|                                                                                                    | ข้อมูลรายชื่อพันธุ์ไม้ย้อมสี                                              |                                     |                                  |         | นางสาวชุติพร ณ ลำ                        | ปาง                         | PUBLIC              | 23 พฤษภาคม         | 2564 อยู่ระหว่างการตรวจสอบ                          | ۲                                  |
|                                                                                                    | หนังสือเผยแพร่พันธุ์หม่อนอนุรักษ์                                         |                                     |                                  |         | ชุติพร                                   |                             | PUBLIC              | 23 พฤษภาคม         | 2564 อยู่ระหว่างการอนุมัติ                          | 0                                  |
|                                                                                                    | รายงานข้อมูลการสูบน้ำดิบรายเดือน                                          | (ระบบผลิตจ่าย)                      | ) – กปภ.ข.1 ปี 2563              |         | การประปาส่วนภูมิภา                       | คเขต 1                      | PUBLIC              | 23 พฤษภาคม         | 2564 อยู่ระหว่างการตรวจสอบ                          | 0                                  |
|                                                                                                    | จำนวนคนพิการที่จดทะเบียนคนพิการ<br>และประเภทความพิการ (ยอดสะสม ถึง        | ร จังหวัดฉะเชิงแ<br>งกุมภาพันธ์ พ.ศ | ทรา จำแนกตามรายอำเภล<br>1. 2564) | ว เพศ   | สำนักงานพัฒนาสังศ<br>ของมนุษย์จังหวัดฉะเ | ามและความมั่นคง<br>เชิงเทรา | PUBLIC              | 23 พฤษภาคม         | 2564 อยู่ระหว่างการตรวจสอบ                          | ۲                                  |
|                                                                                                    | จำนวนโครงการก่อสร้างถนนปี 2561-                                           | -2562                               |                                  |         | แขวงทางหลวงชลบุรี                        | ร์ที่1                      | PUBLIC              | 23 พฤษภาคม         | 2564 แจ้งลงทะเบียน                                  | ۲                                  |
|                                                                                                    | จำนวนนักศึกษาใหม่แยกตามภาควิชา                                            |                                     |                                  |         | สมชาย ใจกว้าง PUBLIC                     |                             | 23 พฤษภาคม          | 2564 แจ้งลงทะเบียน | ۲                                                   |                                    |
| © สงวนลิขสิทธิ์ พ.ศ. 2563  <br>สำนักงานสถิติแห่งชาติ กระทรวงดิจิทัลเพื่อ                                                                                                    | ข้อมูลพื้นฐานด้านการศึกษา                                                 |                                     |                                  |         | กลุ่มนโยบายและแผน                        | I                           | PUBLIC              | 23 พฤษภาคม         | 2564 ลงทะเบียนแล้ว                                  | ۲                                  |
| เศรษฐกจและสงคม                                                                                                    | การดำเนินงานคดีค้มครองสิทธิ งานค                                          | าดีแพ่งและอาญ                       | ท งานคดีปกครอง งานคดี            | โละเมิด |                                          |                             |                     |                    |                                                     |                                    |

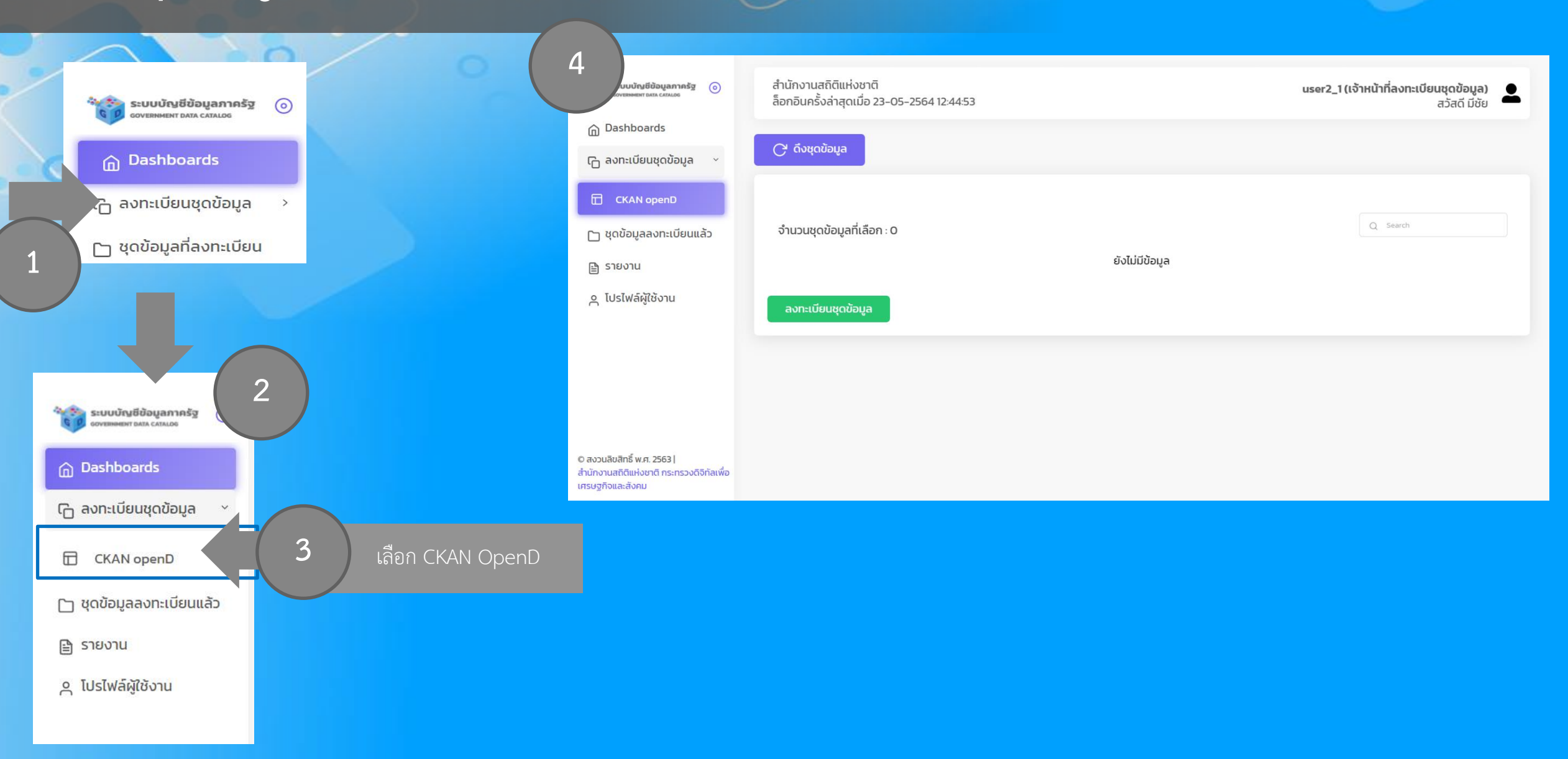

### การดึงชุดข้อมูล (Harvest)

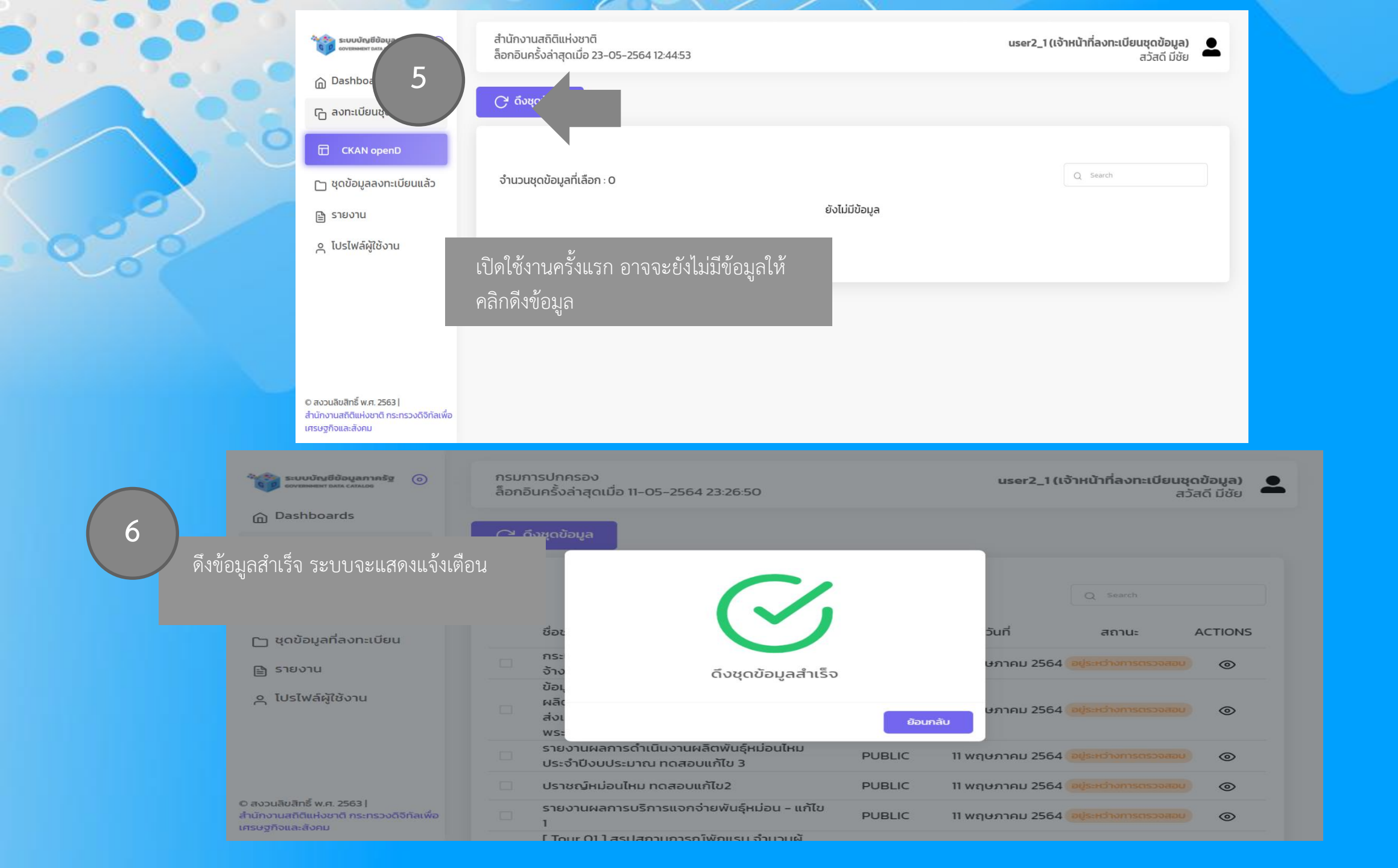

Dashboards

7

🕞 ลงทะเบียนชุดข้อมูล

มัญชีข้อมูลภาครัฐ 🧿

### 🔂 CKAN openD

```
🗀 ชุดข้อมูลลงทะเบียนแล้ว
```

🖹 รายงาน

🗛 โปรไฟล์ผู้ใช้งาน

© สงวนสิขสิทธิ์ พ.ศ. 2563 | สำนักงานสถิติแห่งชาติ กระทรวงดิจิทัลเพื่อ เศรษฐกิจและสังคม สถาบันเทคโนโลยีพระจอมเกล้าเจ้าคุณทหารลาดกระบัง ล็อกอินครั้งล่าสุดเมื่อ 23-05-2564 14:35:39

🕑 ดึงชุดข้อมูล

### จำนวนชุดข้อมูลที่เลือก : **0** / 20 (เลือกได้สูงสุดต่อครั้ง)

| ชื่อชุดข้อมูล                                                                                  | ประเภทชุดข้อมูล | วันที่          | สถานะ 🛦       | ACTIONS |
|------------------------------------------------------------------------------------------------|-----------------|-----------------|---------------|---------|
| รายงานผลการดำเนินงาน ประจำปีงบประมาณ ของสำนักวิจัยและพัฒนาหม่อนไหม                             | PUBLIC          | 23 พฤษภาคม 2564 | แจ้งลงทะเบียน | ۲       |
| ข้อมูลโควิดแต่ละประเทศ                                                                         | PUBLIC          | 23 พฤษภาคม 2564 | แจ้งลงทะเบียน | ۲       |
| ข้อมูลด้านการเกษตรและสหกรณ์ ปี2563 PDF ทดสอบ                                                   | PUBLIC          | 23 พฤษภาคม 2564 | แจ้งลงทะเบียน | ۲       |
| งานบำรุงรักษาทางหลวง แขวงทางหลวงชลบุรีที่ 2 ปีงบประมาณ 2563-1                                  | PUBLIC          | 23 พฤษภาคม 2564 | แจ้งลงทะเบียน | ۲       |
| การศึกษา วิเคราะห์ ในการให้ความเห็นและตอบข้อหารือกฎหมาย                                        | PUBLIC          | 23 พฤษภาคม 2564 | แจ้งลงทะเบียน | ۲       |
| ข้อมูลด้านโครงสร้างพื้นฐานและสาธารณูปโภคขององค์กรปกครองส่วนท้องถิ่น<br>จังหวัดชลบุรี - แก้ไข 1 | PUBLIC          | 23 พฤษภาคม 2564 | แจ้งลงทะเบียน | 0       |
| สถิติการให้บริการสถาบันราชานุกูล ปี 2562                                                       | PUBLIC          | 23 พฤษภาคม 2564 | แจ้งลงทะเบียน | ۲       |
| ข้อมูลการดำเนินการด้านวิจัยหม่อนไหม                                                            | PRIVATE-SHARE   | 23 พฤษภาคม 2564 | แจ้งลงทะเบียน | ۲       |
| ข้อมูลการประกอบกิจการน้ำบาดาล ปีงบประมาณ พ.ศ.2563                                              | PUBLIC          | 23 พฤษภาคม 2564 | แจ้งลงทะเบียน | ۲       |
| ข้อมูลทะเบียนเกษตรกรผู้ปลูกหม่อนเลี้ยงไหมและทอผ้าไหม กรมหม่อนไหม                               | PUBLIC          | 23 พฤษภาคม 2564 | แจ้งลงทะเบียน | Ø       |

เลือกทั้งหมด

.เสดงข้อมูลทั้งหมดที่ดึงมาจากหน่วยงาน

ลงทะเบียนชุดข้อมูล

baldur3q (เจ้าหน้าที่ลงทะเบียนชุดข้อมูล) นที เหรียญตระกูลชัย

Q Search

< 1 2 3 ... 10 11 12 >

## การดู Meta data ชุดข้อมูล

| ເບັນເບັນເຊີຍັລມູລກາศรัฐ 🌀                                                                                                    | กรมการปกครอง<br>ล็อกอินครั้งล่าสุดเมื่อ 11-05-2564 23:26:50                                                                      |              | user2_1 (เจ้าเ  | หน้าที่ลงทะเบียนข<br>ส | <b>ชุดข้อมูล)</b><br>วัสดี มีชัย |
|----------------------------------------------------------------------------------------------------|----------------------------------------------------------------------------------------------------|--------------|-----------------|------------------------|----------------------------------|
| Dashboards                                                                                                    | 🔿 ถึงหณ้อนล                                                                                                    |              |                 |                        |                                  |
| 🕞 ลงทะเบียนชุดข้อมูล 🗸                                                                                                    | C ricinosita                                                                                                    |              |                 |                        |                                  |
| CKAN (Harvest)                                                                                                    |                                                                                                    |              |                 | O Search               |                                  |
| Template                                                                                                    |                                                                                                    | uls-ion      |                 | Q starter              |                                  |
| 🕒 ชุดข้อมูลที่ลงทะเบียน                                                                                                    | ชื่อชุดข้อมูล                                                                                                    | ชุด<br>ขอมูล | วันที่          | สถานะ                  | ACTIONS                          |
| 🖹 รายงาน                                                                                                    | กระบวนการจัดชื่อจัดจ้างเฉพาะเจาะจง (การชื้อ<br>จ้างครั้งหนึ่ง วงเงินไม่เกิน (500,000 บาท)                                        | PUBLIC       | 11 พฤษภาคม 2564 |                        | •                                |
| العالمة الما العامة الما العامة الما العامة العامة الما العامة الما العامة العامة العام<br>العامة العامة العامة العامة العامة العامة العامة العامة العامة العامة العامة العامة العامة العامة العامة العامة ا<br>العامة العامة العامة العامة العامة العامة العامة العامة العامة العامة العامة العامة العامة العامة العامة العامة العامة العامة العام<br>العامة العامة العامة العامة العامة العامة العامة العامة العامة العامة العامة العامة العامة العامة العامة العامة العامة العامة العامة العامة العامة العامة العامة العامة العامة العامة العامة العامة العامة العامة العامة العامة العامة العامة العامة الع<br>العامة العامة العامة العامة العامة العامة العامة العامة العامة العامة العامة العامة العامة العامة العامة العامة العامة العامة العامة العامة العامة العامة العامة العامة العامة العامة<br>العامة العامة العامة العامة العامة العامة العامة العامة العامة العامة العامة العامة العامة العامة العامة العامة العامة<br>العامة العامة العامة العامة العامة العامة العامة العامة العامة العامة العامة العامة العامة العامة العامة العامة العامة العامة العامة العامة العامة العامة العامة ال<br>المامة العامة العامة العامة العامة العامة العامة العامة العامة العامة العامة العامة العامة العامة العامة العامة العامة العامة العامة ال<br>المامة العامة العامة العامة العامة العامة العامة العامة العامة العامة العامة العامة العامة العامة العامة العامة ال<br>مامة العامة العامة العامة العامة العامة العامة العامة العامة العامة العامة العامة العامة العامة العامة العامة العامة ا | ข้อมูลกระบวนการส่งเสริมมาตรฐานระบบการผลิต<br>และมาตรฐานสินค้าด้านหม่อนไหม (ด้านการส่ง<br>เสริมการผลิตผ้าไหมไทยตรานกยูงพระราชทาน) | PUBLIC       | 11 พฤษภาคม 2564 |                        | ۲                                |
|                                                                                                    | รายงานผลการดำเนินงานผลิตพันธุ์หม่อนไหม<br>ประจำปีงบประมาณ ทดสอบแก้ไข 3                                                           | PUBLIC       | 11 พฤษภาคม 2564 |                        | ۲                                |
|                                                                                                    | 🗌 ปราชญ์หม่อนไหม ทดสอบแก้ไข2                                                                                                    | PUBLIC       | 11 พฤษภาคม 2564 |                        | ۲                                |
| © สงวนลิขสิทธิ์ พ.ศ. 2563                                                                                                    | รายงานผลการบริการแจกจ่ายพันธุ์หม่อน - แก้ไข<br>1                                                                                 | PUBLIC       | 11 พฤษภาคม 2564 |                        | ۲                                |
| ล เฉทบ เฉลาะแกบจ เป กระกรวงเวงกลเพย<br>เศรษฐกิจและสิ่งคม                                                                                                    | [ Tour O1 ] สรุปสถานการณ์พักแรม จำนวนผู้<br>เยี่ยมเยือน และรายได้จากผู้เยี่ยมเยือน เดือน<br>มกราคม 2564 – Web ทดสอบแก้ไข         | PUBLIC       | 11 พฤษภาคม 2564 |                        | ۲                                |
|                                                                                                    | แผนพัฒนาการเกษตรและสหกรณ์ของจังหวัด<br>ฉะเชิงเทรา (พ.ศ. 2561-2565) ฉบับทบทวน<br>ปีงบประมาณ พ.ศ.2563 - HTML                       | PUBLIC       | 11 พฤษภาคม 2564 |                        | ۲                                |
|                                                                                                    | 📄 ตู้สินค้าแยกขนาด ปีงบประมาณ 2564                                                                                               | PUBLIC       | 11 พฤษภาคม 2564 |                        | 0                                |
|                                                                                                    | หนังสือเผยแพร่สีธรรมชาติ กระบวนการและ<br>มาตรฐานการย้อม                                                                          | PUBLIC       | 9 พฤษภาคม 2564  |                        | ۲                                |
|                                                                                                    | ข้อมูลผ้าไหมลายอัตลักษณ์ท้องถิ่นที่ได้รับการ<br>พัฒนา                                                                            | PUBLIC       | 9 พฤษภาคม 2564  |                        | ۲                                |
|                                                                                                    |                                                                                                    |              | < 1             | 239                    | 10 11 >                          |

## การดู Meta data ชุดข้อมูล

| ระบบบัญชีข้อมูลกาครัฐ ()<br>เอาเซลเอก เอง (cause)                                            | สำนักงานสถิติแห่งชาติ<br>ล็อกอินครั้งล่าสุดเมื่อ 22-05-2564 21:43:22 | use                                                                                                    | r2_1 (เจ้าหน้าที่ลงทะเปียนชุดข้อมูล)<br>สวัสดี มีชัย |          |
|----------------------------------------------------------------------------------------------|----------------------------------------------------------------------|----------------------------------------------------------------------------------------------------|------------------------------------------------------|----------|
| Dashboards                                                                                   |                                                                      |                                                                                                    |                                                      | G        |
| 🕞 ลงทะเบียนชุดข้อมูล >                                                                       | C5-01-01_02_00001_0 ชุดข้อมูลกำล่                                    | ังผลิตในระบบไฟฟ้า / แยกตามประเภทโรงไฟฟ้า                                                                             |                                                      |          |
| 🕒 ชุดข้อมูลที่ลงทะเบียน                                                                      | สำนักงานสถิติแห่งชาติ                                                |                                                                                                    |                                                      | 向        |
| 🗎 รายงาน                                                                                     | รายการ                                                               |                                                                                                    | ผ่าน                                                 | _        |
| ุค โปรไฟล์ผู้ใช้งาน                                                                          | * ประเภทชุดข้อมูล                                                    | ข้อมูลระเบียน                                                                                                    |                                                      | <u>о</u> |
|                                                                                              | * ชื่อชุดข้อมูล                                                      | C5-01-01_02_00001_0 ชุดข้อมูลก่ำลังผลิตในระบบไฟฟ้า / แยกตามบ<br>ไฟฟ้า                                                | Jsะเภทโรง 🗾                                          |          |
|                                                                                              | * องค์กร                                                             | สำนักงานสถิติแห่งชาติ                                                                                                |                                                      |          |
|                                                                                              | * ชื่อผู้ติดต่อ                                                      | ระบบส่ง (รวส.)                                                                                                    |                                                      |          |
|                                                                                              | * อีเมล์ผู้ติดต่อ                                                    | gdc_trans@egat.co.th                                                                                                 |                                                      |          |
| 0 สงวนสิยสิทธิ์ พ.ศ. 2563  <br>สำนักงานสถิติแห่งอาติ กระทรวงดิจิทัลเพื่อ<br>มารบฐกิตและสังคม | * คำสำคัญ                                                            | CS EWP-CS-01-01 CS-01-01_02_000001_0 ทฟห.<br>กำลังหลีดตามลัญญา ไฟฟ้า                                                 |                                                      | A        |
|                                                                                              | * รายละเอียด                                                         | DataSet C5-01-01_02_00001_0 Name C5-01-01_02_00001_0 t<br>ทำลังผลิตในระบบไฟฟ้า / แยกตามประเภทโรงไฟฟ้า                | ເດບັອນູສ 🔽                                           |          |
|                                                                                              | * วัตถุประสงค์                                                       | ยุทธศาสตร์ชาติแผนพัฒนาเศรษฐกิจและสังคมแห่งชาติแผนความมั่นคง<br>การให้บริการประชาชนกฎหมายที่เกี่ยวข้องพันธกิจหน่วยงาน | แห่งชาติเพื่อ 🔽                                      |          |
|                                                                                              | * หน่วยความถี่ของการปรับปรุงข้อมูล                                   | ΰ                                                                                                    |                                                      |          |
|                                                                                              | ค่าความถี่ของการปรับปรุงข้อมูล                                       | 1                                                                                                    |                                                      |          |
|                                                                                              | * ขอบเขตเชิงภูมิศาสตร์หรือเชิงพื้นที่                                | ประเทศ                                                                                                    |                                                      |          |
|                                                                                              | * แหล่งที่มา                                                         | ระบบสัง (รวส.) อคฟ.                                                                                                  |                                                      |          |
|                                                                                              | * รูปแบบการเก็บข้อมูล                                                | HTML                                                                                                    |                                                      |          |
|                                                                                              | * หมวดหมู่ข้อมูลตามธรรมาภิบาลข้อมูลภาค<br>รัฐ                        | ข้อมูลสาธารณะ                                                                                                    |                                                      |          |
|                                                                                              | * สัฒนาอนุณาตให้ใช้ข้อมูล                                            | Open Data Common                                                                                                    |                                                      |          |
|                                                                                              | ชุดข้อมุลที่มีคุณค่าสูง                                              |                                                                                                    |                                                      | © สงวเ   |
|                                                                                              | ข้อมูลอ้างอิง                                                        |                                                                                                    |                                                      | เศรษจร   |
|                                                                                              | เงื่อนไขในการเข้าถึงข้อมูล                                           |                                                                                                    |                                                      |          |
|                                                                                              | URL                                                                  |                                                                                                    |                                                      |          |
|                                                                                              | ผู้สนับสนุนหรือผู้ร่วมดำเนินทำร                                      |                                                                                                    |                                                      |          |
|                                                                                              | หน่วยที่ย่อยที่สุดของกำรจัดเก็บข้อมูล                                |                                                                                                    |                                                      |          |
|                                                                                              | ภาษาที่ใช้                                                           |                                                                                                    |                                                      |          |
|                                                                                              | ปีข้อมูลที่เริ่มต้นจัดทำ                                             |                                                                                                    |                                                      |          |
|                                                                                              | ปีข้อมูลล่าสุดที่เผยแพร่                                             |                                                                                                    |                                                      |          |
|                                                                                              | วันที่กำหนดเผยแพร่ข้อมูล                                             |                                                                                                    |                                                      |          |
|                                                                                              | การจัดจำแนก                                                          |                                                                                                    |                                                      |          |
|                                                                                              | หน่วยวัด                                                             |                                                                                                    |                                                      |          |
|                                                                                              | หน่วยตัวคุณ                                                          |                                                                                                    |                                                      |          |
|                                                                                              | วิธีการค่ำนวณ                                                        |                                                                                                    |                                                      |          |
|                                                                                              | มาตรฐานทำรจัดทำข้อมูล                                                |                                                                                                    |                                                      |          |
|                                                                                              |                                                                      |                                                                                                    |                                                      |          |

ย้อมกลับ

| <b>ระบบบัญชีข้อมูลภาครัฐ</b> ()<br>covernment data catalog                                   | สำนักงานส<br>ล็อกอินครั้ |
|----------------------------------------------------------------------------------------------|--------------------------|
| ሰ Dashboards                                                                                 |                          |
| 🕞 ลงทะเบียนชุดข้อมูล 🔅                                                                       | C5-01-                   |
| 🗀 ชุดข้อมูลที่ลงทะเบียน                                                                      | สำนักงาน                 |
| รายงาน                                                                                       | รายกา                    |
| > โปรไฟล์ผู้ใช้งาน                                                                           | * US:13                  |
|                                                                                              | * ชื่อชุเ                |
|                                                                                              | * องค์เ                  |
|                                                                                              | * ชื่อผู้เ               |
|                                                                                              | * อีเมล่                 |
| © สงวนลิขสิทธิ์ พ.ศ. 2563  <br>สำนักงานสติดีแห่งชาติ กระทรวงดิจิทัลเพื่อ<br>เศรษฐกิจและสังคม | * คำสำ                   |
|                                                                                              | * รายส                   |
|                                                                                              | * ວັຕຄຸເ                 |
|                                                                                              |                          |

เสถิติแห่งชาติ รั้งล่าสุดเมื่อ 22-05-2564 21:43:22 user2\_1 (เจ้าหน้าที่ลงทะเบียนชุดข้อมูล) สวัสดี มีชัย

#### -01\_02\_00001\_0 ชุดข้อมูลกำลังผลิตในระบบไฟฟ้า / แยกตามประเภทโรงไฟฟ้า นสถิติแห่งชาติ

| รายการ                             |                                                                                                    | ผ่าน |
|------------------------------------|----------------------------------------------------------------------------------------------------|------|
| * ประเภทชุดข้อมูล                  | ข้อมูลระเบียน                                                                                                    |      |
| * ชื่อชุดข้อมูล                    | C5-01-01_02_00001_0 ชุดข้อมูลกำลังผลิตในระบบไฟฟ้า / แยกตามประเภทโรง<br>ไฟฟ้า                                                      |      |
| * องค์กร                           | สำนักงานสถิติแห่งชาติ                                                                                                    |      |
| * ชื่อผู้ติดต่อ                    | ระบบส่ง (รวส.)                                                                                                    |      |
| * อีเมล์ผู้ติดต่อ                  | gdc_trans@egat.co.th                                                                                                    |      |
| * คำสำคัญ                          | C5 EWP-C5-01-01 C5-01-01_02_00001_0 กฟผ.<br>กำลังผลิตตามสัญญา ไฟฟ้า                                                               |      |
| * รายละเอียด                       | DataSet C5-01-01_02_00001_0 Name C5-01-01_02_00001_0 ชุดข้อมูล<br>กำลังผลิตในระบบไฟฟ้า / แยกตามประเภทโรงไฟฟ้า                     |      |
| * วัตถุประสงค์                     | ยุทธศาสตร์ชาติแผนพัฒนาเศรษฐกิจและสังคมแห่งชาติแผนความมั่นคงแห่งชาติเพื่อ<br>การให้บริการประชาชนกฎหมายที่เกี่ยวข้องพันธกิจหน่วยงาน |      |
| * หน่วยความถี่ของการปรับปรุงข้อมูล | Ŭ                                                                                                    |      |
| ค่าความถี่ของการปรับปรุงข้อมูล     | 1                                                                                                    |      |

### วิธีการแจ้งลงทะเบียนชุดข้อมูล

## มี 2 แบบ คือ 1) การแจ้งลงทะเบียนมากกว่า 1 ชุดข้อมูล 2) การแจ้งลงทะเบียน 1 ชุดข้อมูล

### การแจ้งลงทะเบียนมากกว่า 1 ชุดข้อมูล

🐞 ระบบบัญชีข้อมูลภาครัฐ 💿

🚡 Dashboards

🕞 ลงทะเบียนชุดข้อมูล

#### 🔂 CKAN openD

🗀 ชุดข้อมูลลงทะเบียนแล้ว

🖹 รายงาน

### 🗛 โปรไฟล์ผู้ใช้งาน

| © สงวนลิขสิทธิ์ พ.ศ. 2563                 |
|-------------------------------------------|
| สำนักงานสถิติแห่งชาติ กระทรวงดิจิทัลเพื่อ |
| เศรษฐกิจและสังคม                          |

| สถาบั<br>ล็อกอิ | ันเทคโนโลยีพระจอมเกล้าเจ้าคุณทหารลาดกระบัง<br>มนครั้งล่าสุดเมื่อ 23-05-2564 14:35:39                                                   | baldur3q (เจ้าหน้าที่ลงทะเบียนชุดข้อมูล)<br>นที เหรียญตระกูลชัย |                 |       |          |
|-----------------|----------------------------------------------------------------------------------------------------|-----------------------------------------------------------------|-----------------|-------|----------|
| Сţ              | ึ่งชุดข้อมูล                                                                                                    |                                                                 |                 |       |          |
|                 |                                                                                                    |                                                                 |                 |       |          |
| ຈຳເ             | มวนชุดข้อมูลที่เลือก : <b>0</b> / 20 (เลือกได้สูงสุดต่อครั้ง)                                                                          |                                                                 |                 |       | Q Search |
|                 | ชื่อชุดข้อมูล                                                                                                    | ประเภทชุดข้อมูล                                                 | วันที่          | สถานะ | ACTIONS  |
|                 | จำนวนการเข้าถึงบริการผู้ป่วยนอกจังหวัดฉะเชิงเทรา                                                                                       | PUBLIC                                                          | 23 พฤษภาคม 2564 | -     | ۲        |
|                 | ข้อมูลสถิติการนำเข้าส่งออกสินค้าหม่อนไหมของประเทศไทย                                                                                   | PUBLIC                                                          | 23 พฤษภาคม 2564 | -     | ۲        |
|                 | ข้อมูลการขายสินค้าบนแพลตฟอร์มลาชาด้า                                                                                                   | PUBLIC                                                          | 23 พฤษภาคม 2564 | -     | ۲        |
|                 | รายงานข้อมูลการผลิตน้ำรายเดือน- กปภ.ข.1 ปี 2563                                                                                        | PUBLIC                                                          | 23 พฤษภาคม 2564 | -     | ۲        |
|                 | สถิติการให้บริการ                                                                                                    | PUBLIC                                                          | 23 พฤษภาคม 2564 | -     | ۲        |
|                 | การศึกษา วิเคราะห์ ตรวจสอบ คำสั่งระเบียบ ประกาศ ข้อบังคับการปฏิบัติงาน บันทึก<br>ข้อตกลงความร่วมมือ (MOU) สัญญาต่าง ๆ ที่เกี่ยวข้องกับ | PUBLIC                                                          | 23 พฤษภาคม 2564 | -     | ۲        |
|                 | ข้อมูลพื้นฐานทางการศึกษา จังหวัดระยอง                                                                                                  | PUBLIC                                                          | 23 พฤษภาคม 2564 | -     | ۲        |
|                 | แบบร่างลวดลายอัตลักษณ์ท้องถิ่นในรูปแบบตารางกราฟ                                                                                        | PUBLIC                                                          | 23 พฤษภาคม 2564 | -     | ۲        |
|                 | ประกาศคณะวิทยาศาสตร์ COVID-19 การระบาด ปีพ.ศ. 2563-2564                                                                                | PUBLIC                                                          | 23 พฤษภาคม 2564 | -     | ۲        |
|                 | ข้อมูล Infographic ในแต่ละจุดเรียนรู้ ในศูนย์เรียนรู้เชิงอนุรักษ์ด้านหม่อนไหม ไม้ย้อมสี<br>และผ้าไหม                                   | PUBLIC                                                          | 23 พฤษภาคม 2564 | -     | ۲        |

เลือกทั้งหมด

< 1 2 ... 9 10 11 12 >

### การแจ้งลงทะเบียนมากกว่า 1 ชุดข้อมูล

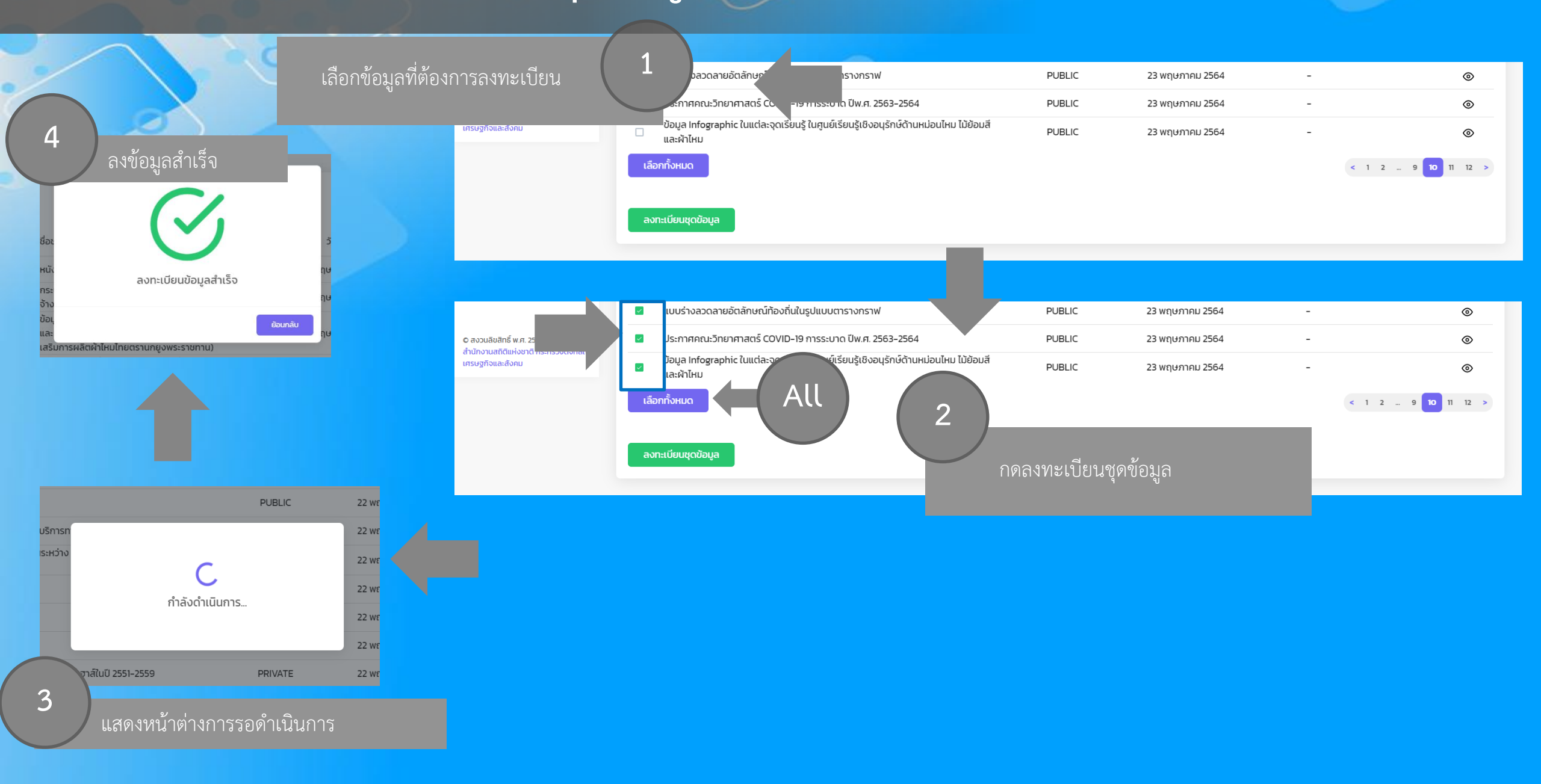

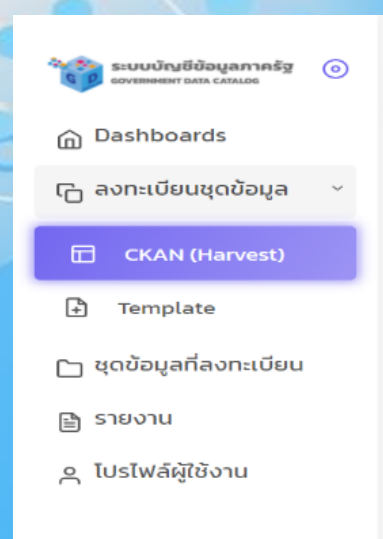

| ว สงวนลิขสิทธิ์ พ.ศ. 25 | 63                  |
|-------------------------|---------------------|
| สำนักงานสถิติแห่งชาติ   | กระทรวงดิจิทัลเพื่อ |
| ศรษฐกิจและสังคม         |                     |

| กรมการปกครอง                                |  |
|---------------------------------------------|--|
| ล็อกอินครั้งล่าสุดเมื่อ 11-05-2564 23:26:50 |  |

user2\_1 (เจ้าหน้าที่ลงทะเบียนชุดข้อมูล) สวัสดี มีชัย

Q Search

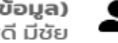

😋 ดึงซุดข้อมูล

| ชื่อชุดข้อมูล                                                                                                    | ประเภท<br>ชุด<br>ข้อมูล | วันที่          | สถานะ         | ACTIONS |
|----------------------------------------------------------------------------------------------------|-------------------------|-----------------|---------------|---------|
| กระบวนการจัดซื้อจัดจ้างเฉพาะเจาะจง (การซื้อ<br>จ้างครั้งหนึ่ง วงเงินไม่เกิน (500,000 บาท)                                        | PUBLIC                  | 11 พฤษภาคม 2564 |               | ۲       |
| ข้อมูลกระบวนการส่งเสริมมาตรฐานระบบการผลิต<br>และมาตรฐานสินค้าด้านหม่อนไหม (ด้านการส่ง<br>เสริมการผลิตผ้าไหมไทยตรานกยูงพระราชทาน) | PUBLIC                  | 11 พฤษภาคม 2564 |               | ۲       |
| รายงานผลการดำเนินงานผลิตพันธุ์หม่อนไหม<br>ประจำปีงบประมาณ ทดสอบแก้ไข 3                                                           | PUBLIC                  | 11 พฤษภาคม 2564 |               | ۲       |
| ปราชญ์หม่อนไหม ทดสอบแก้ไข2                                                                                                    | PUBLIC                  | 11 พฤษภาคม 2564 |               | ۲       |
| รายงานผลการบริการแจกจ่ายพันธุ์หม่อน - แก้ไข<br>1                                                                                 | PUBLIC                  | 11 พฤษภาคม 2564 |               | 0       |
| [ Tour O1 ] สรุปสถานการณ์พักแรม จำนวนผู้<br>เยี่ยมเยือน และรายได้จากผู้เยี่ยมเยือน เดือน<br>มกราคม 2564 – Web ทดสอบแก้ไข         | PUBLIC                  | 11 พฤษภาคม 2564 |               | ۲       |
| แผนพัฒนาการเกษตรและสหกรณ์ของจังหวัด<br>ฉะเชิงเทรา (พ.ศ. 2561-2565) ฉบับทบทวน<br>ปีงบประมาณ พ.ศ.2563 - HTML                       | PUBLIC                  | 11 พฤษภาคม 2564 | แจ้งลงทะเบียน | ۲       |
| ตู้สินค้าแยกขนาด ปีงบประมาณ 2564                                                                                                 | PUBLIC                  | 11 พฤษภาคม 2564 | แจ้งลงทะเบียน | 0       |
| หนังสือเผยแพร่สีธรรมชาติ กระบวนการและ<br>มาตรฐานการย้อม                                                                          | PUBLIC                  | 9 พฤษภาคม 2564  | แจ้งลงทะเบียน | ۲       |
| ข้อมูลผ้าไหมลายอัตลักษณ์ท้องถิ่นที่ได้รับการ<br>พัฒนา                                                                            | PUBLIC                  | 9 พฤษภาคม 2564  |               | 0       |

1 2 3 ... 9 10 11 >

### การแจ้งลงทะเบียน 1 ชุดข้อมูล

🐞 ระบบบัญชีข้อมูลภาครัฐ 💿

🚡 Dashboards

🕞 ลงทะเบียนชุดข้อมูล

#### 🔂 CKAN openD

🗀 ชุดข้อมูลลงทะเบียนแล้ว

🖹 รายงาน

### 🗛 โปรไฟล์ผู้ใช้งาน

| © สงวนลิขสิทธิ์ พ.ศ. 2563                 |
|-------------------------------------------|
| สำนักงานสถิติแห่งชาติ กระทรวงดิจิทัลเพื่อ |
| เศรษฐกิจและสังคม                          |

| สถาบ้<br>ล็อกอี | ันเทคโนโลยีพระจอมเกล้าเจ้าคุณทหารลาดกระบัง<br>มนครั้งล่าสุดเมื่อ 23-05-2564 14:35:39                                                   |                 |                 | baldur3q (เจ้าหน้ | าที่ลงทะเบียนชุดข้อมูล)<br>นที เหรียญตระกูลชัย |
|-----------------|----------------------------------------------------------------------------------------------------|-----------------|-----------------|-------------------|------------------------------------------------|
| Сą              | ึ่งชุดข้อมูล                                                                                                    |                 |                 |                   |                                                |
| ຈຳເ             | มวนชุดข้อมูลที่เลือก : <b>0</b> / 20 (เลือกได้สูงสุดต่อครั้ง)                                                                          |                 |                 | Q                 | Search                                         |
|                 | ชื่อชุดข้อมูล                                                                                                    | ประเภทชุดข้อมูล | วันที่          | สถานะ             | ACTIONS                                        |
|                 | จำนวนการเข้าถึงบริการผู้ป่วยนอกจังหวัดฉะเชิงเทรา                                                                                       | PUBLIC          | 23 พฤษภาคม 2564 | -                 | ۲                                              |
|                 | ข้อมูลสถิติการนำเข้าส่งออกสินค้าหม่อนไหมของประเทศไทย                                                                                   | PUBLIC          | 23 พฤษภาคม 2564 | -                 | ۲                                              |
|                 | ข้อมูลการขายสินค้าบนแพลตฟอร์มลาซาด้า                                                                                                   | PUBLIC          | 23 พฤษภาคม 2564 | -                 | ۲                                              |
|                 | รายงานข้อมูลการผลิตน้ำรายเดือน- กปภ.ข.1 ปี 2563                                                                                        | PUBLIC          | 23 พฤษภาคม 2564 | -                 | ۲                                              |
|                 | สถิติการให้บริการ                                                                                                    | PUBLIC          | 23 พฤษภาคม 2564 | -                 | ۲                                              |
|                 | การศึกษา วิเคราะห์ ตรวจสอบ คำสั่งระเบียบ ประกาศ ข้อบังคับการปฏิบัติงาน บันทึก<br>ข้อตกลงความร่วมมือ (MOU) สัญญาต่าง ๆ ที่เกี่ยวข้องกับ | PUBLIC          | 23 พฤษภาคม 2564 | -                 | ۲                                              |
|                 | ข้อมูลพื้นฐานทางการศึกษา จังหวัดระยอง                                                                                                  | PUBLIC          | 23 พฤษภาคม 2564 | -                 | ۲                                              |
|                 | แบบร่างลวดลายอัตลักษณ์ท้องถิ่นในรูปแบบตารางกราฟ                                                                                        | PUBLIC          | 23 พฤษภาคม 2564 | -                 | ۲                                              |
|                 | ประกาศคณะวิทยาศาสตร์ COVID-19 การระบาด ปีพ.ศ. 2563-2564                                                                                | PUBLIC          | 23 พฤษภาคม 2564 | -                 | ۲                                              |
|                 | ข้อมูล Infographic ในแต่ละจุดเรียนรู้ ในศูนย์เรียนรู้เชิงอนุรักษ์ด้านหม่อนไหม ไม้ย้อมสี<br>และผ้าไหม                                   | PUBLIC          | 23 พฤษภาคม 2564 | -                 | ۲                                              |

เลือกทั้งหมด

< 1 2 ... 9 10 11 12 >

### การแจ้งลงทะเบียน 1 ชุดข้อมูล

**ระบบบัญชีข้อมูลภาครัฐ** () GOVERNMENT DATA CATALOG

💮 Dashboards

🕞 ลงทะเบียนชุดข้อมูล

#### 🔂 CKAN openD

🗀 ชุดข้อมูลลงทะเบียนแล้ว

🖹 รายงาน

🗛 โปรไฟล์ผู้ใช้งาน

C สงวนลิขสิทธิ์ พ.ศ. 2563 | สำนักงานสถิติแห่งชาติ กระทรวงดิจิทัลเพื่อ เศรษฐกิจและสังคม

| สถาน<br>ล็อกส์ | ันเทคโนโลยีพระจอมเกล้าเจ้าคุณทหารลาดกระบัง<br>วันครั้งล่าสุดเมื่อ 23-05-2564 14:35:39                                                  |                                   |                  | baldur3 | <b>q (เจ้าหน้าที่ลงทะเบียนชุดข้อมูล)</b><br>นที เหรียญตระกูลชัย |
|----------------|----------------------------------------------------------------------------------------------------|-----------------------------------|------------------|---------|-----------------------------------------------------------------|
| Сi             | ถึงชุดข้อมูล                                                                                                    |                                   |                  |         |                                                                 |
| ຈຳເ            | นวนชุดข้อมูลที่เลือก : <b>0</b> / 20 (เลือกได้สูงสุดต่อครั้ง)                                                                          |                                   |                  |         | Q Search                                                        |
|                | ชื่อชุดข้อมูล                                                                                                    | ประเภทชุดข้อมูล                   | วันที่           | สถานะ   | ACTIONS                                                         |
|                | จำนวนการเข้าถึงบริการผู้ป่วยนอกจังหวัดฉะเชิงเทรา                                                                                       | PUP                               | 23 พฤษภาคม 2564  | -       | ۲                                                               |
|                | ข้อมูลสถิติการนำเข้าส่งออกสินค้าหม่อนไหมของประเทศไทย                                                                                   | $\begin{pmatrix} 1 \end{pmatrix}$ |                  |         | ۲                                                               |
|                | ข้อมูลการขายสินค้าบนแพลตฟอร์มลาซาด้า                                                                                                   |                                   | คลิกที่สัญลักษณ์ | ้ดวงตา  | ©                                                               |
|                | รายงานข้อมูลการผลิตน้ำรายเดือน- กปภ.ข.1 ปี 2563                                                                                        | PUBLIC                            |                  |         | •                                                               |
|                | สถิติการให้บริการ                                                                                                    | PUBLIC                            | 23 พฤษภาคม 2564  | -       | ۲                                                               |
|                | การศึกษา วิเคราะห์ ตรวจสอบ คำสั่งระเบียบ ประกาศ ข้อบังคับการปฏิบัติงาน บันทึก<br>ข้อตกลงความร่วมมือ (MOU) สัญญาต่าง ๆ ที่เกี่ยวข้องกับ | PUBLIC                            | 23 พฤษภาคม 2564  | -       | ۲                                                               |
|                | ข้อมูลพื้นฐานทางการศึกษา จังหวัดระยอง                                                                                                  | PUBLIC                            | 23 พฤษภาคม 2564  | -       | ۲                                                               |
|                | แบบร่างลวดลายอัตลักษณ์ท้องถิ่นในรูปแบบตารางกราฟ                                                                                        | PUBLIC                            | 23 พฤษภาคม 2564  | -       | ۲                                                               |
|                | ประกาศคณะวิทยาศาสตร์ COVID-19 การระบาด ปีพ.ศ. 2563-2564                                                                                | PUBLIC                            | 23 พฤษภาคม 2564  | -       | ©                                                               |
|                | ข้อมูล Infographic ในแต่ละจุดเรียนรู้ ในศูนย์เรียนรู้เชิงอนุรักษ์ด้านหม่อนไหม ไม้ย้อมสี<br>และผ้าไหม                                   | PUBLIC                            | 23 พฤษภาคม 2564  | -       | ©                                                               |
| เลื            | อกทั้งหมด                                                                                                    |                                   |                  |         |                                                                 |

< 1 2 ... 9 10 11 12 >

## แจ้้งลงทะเบียน 1 ชุดข้อมูล

ระบบบัญชีข้อมูลภาครัฐ 💿

ြ Dashboards ြ ลงทะเบียนชุดข้อมูล ြ ชุดข้อมูลที่ลงทะเบียน

© สงวนสิขสิทธิ์ พ.ศ. 2563 | สำนักงานสถิติแห่งชาติ กระกรวงดิจิทัลเ

เศรษฐกิจและสังคม

🖹 รายงาน 0 โปรไฟล์ผู้ใช้งาน กรมการปกครอง ล็อกอินครั้งล่าสุดเมื่อ 11-05-2564 23:26:50 user2\_1 (เจ้าหน้าที่ลงทะเบียนชุดข้อมูล) สวัสดี มีชัย

| รายการ                                        |                                                                                                    | ผ่าน     |
|-----------------------------------------------|----------------------------------------------------------------------------------------------------|----------|
| * ประเภทชุดข้อมูล                             | ข้อมูลหลากหลายประเภท                                                                                                 | ~        |
| * ชื่อชุดข้อมูล                               | dataset15_08                                                                                                    |          |
| * องค์กร                                      | กรมการปกครอง                                                                                                    | ~        |
| * ชื่อผู้ติดต่อ                               | นางสาวชุติพร ณ สำปาง                                                                                                 |          |
| * อีเมล์ผู้ติดต่อ                             | ocss_silk@qsds.go.th                                                                                                 | ~        |
| * คำสำคัญ                                     | พันสุีไม้ข้อมสี ศูนย์ ศูนย์อนุรักษ์<br>ศูนย์อนุรักษ์พันธุ์ไม้ข้อมสี ไม้ข้อมสี                                        | <b>~</b> |
| * รายละเอียด                                  | ข้อมูลศูนย์อนุรักษ์พันธุ์ไม้ย้อมสี รายละเอียดพิกัดพันธุ์ไม้ย้อมสี และ<br>ตัวอย่างสีที่ได้จากการย้อมด้วยวัสดุธรรมชาติ | ~        |
| * วัตถุประสงค์                                | เพื่อการให้บริการประชาชนพันธกิจหน่วยงาน                                                                              |          |
| * หน่วยความถี่ของการปรับปรุง<br>ข้อมูล        | ไม่มีการปรับปรุงหลังจากการจัดเก็บข้อมูล                                                                              | ~        |
| ค่าความถี่ของการปรับปรุงข้อมูล                |                                                                                                    | ~        |
| * ขอบเขตเชิงภูมิศาสตร์หรือเชิง<br>พื้นที่     | ដេដ                                                                                                    | ~        |
| * แหล่งที่มา                                  | สำนักอนุรักษ์และตรวจสอบมาตรฐานหม่อนไหม                                                                               | ~        |
| * รูปแบบการเก็บข้อมูล                         | PDF                                                                                                    | ~        |
| * หมวดหมู่ข้อมูลตามธรรมาภิบาล<br>ข้อมูลภาครัฐ | ข้อมูลสาธารณะ                                                                                                    | ~        |
| * สัญญาอนุญาตให้ใช้ข้อมูล                     | License not specified                                                                                                | ~        |
| ชุดข้อมุลที่มีคุณค่าสูง                       |                                                                                                    | ~        |
| ข้อมูลอ้างอิง                                 |                                                                                                    | ~        |
| เงื่อนไขในการเข้าถึงข้อมูล                    |                                                                                                    | ~        |
| URL                                           | https://qsds.go.th/newocss/ebook/                                                                                    | ~        |
| ผู้สนับสนุนหรือผู้ร่วมดำเนินกำร               |                                                                                                    | ~        |
| หน่วยที่ย่อยที่สุดของกำรจัดเก็บ<br>ข้อมูล     |                                                                                                    | ~        |
| ภาษาที่ใช้                                    |                                                                                                    |          |
| ปีข้อมูลที่เริ่มต้นจัดทำ                      |                                                                                                    | ~        |
| ปีข้อมูลล่าสุดที่เผยแพร่                      |                                                                                                    | ~        |
| วันที่กำหนดเผยแพร่ข้อมูล                      |                                                                                                    | ~        |
| การจัดจำแนก                                   |                                                                                                    | ~        |
| หน่วยวัด                                      |                                                                                                    | ~        |
|                                               |                                                                                                    | ~        |
|                                               |                                                                                                    |          |

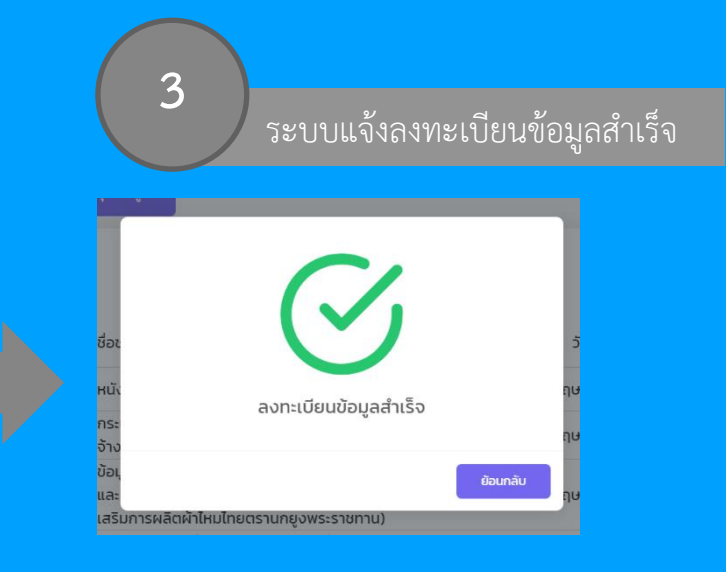

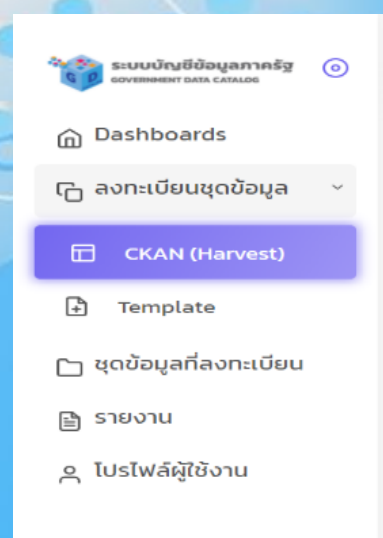

| 🗅 สงวนลิขสิทธิ์ พ.ศ. 2563                 |
|-------------------------------------------|
| สำนักงานสถิติแห่งชาติ กระทรวงดิจิทัลเพื่อ |
| ศรษฐกิจและสังคม                           |

### กรมการปกครอง ล็อกอินครั้งล่าสุดเมื่อ 11-05-2564 23:26:50

user2\_1 (เจ้าหน้าที่ลงทะเบียนชุดข้อมูล) สวัสดี มีชัย

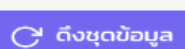

|                                                                                                    |                        |                 | Q Search      |         |
|----------------------------------------------------------------------------------------------------|------------------------|-----------------|---------------|---------|
| ชื่อชุดข้อมูล                                                                                                    | ประเภท<br>ชุด<br>ขอมูล | วันที่          | สถานะ         | ACTIONS |
| กระบวนการจัดชื้อจัดจ้างเฉพาะเจาะจง (การชื้อ<br>จ้างครั้งหนึ่ง วงเงินไม่เกิน (500,000 บาท)                                        | PUBLIC                 | 11 พฤษภาคม 2564 | แจ้งลงทะเบียน | ۲       |
| ข้อมูลกระบวนการส่งเสริมมาตรฐานระบบการผลิต<br>และมาตรฐานสินค้าด้านหม่อนไหม (ด้านการส่ง<br>เสริมการผลิตผ้าไหมไทยตรานกยูงพระราชทาน) | PUBLIC                 | 11 พฤษภาคม 2564 |               | ۲       |
| รายงานผลการดำเนินงานผลิตพันธุ์หม่อนไหม<br>ประจำปีงบประมาณ ทดสอบแก้ไข 3                                                           | PUBLIC                 | 11 พฤษภาคม 2564 |               | ۲       |
| ปราชญ์หม่อนไหม ทดสอบแก้ไข2                                                                                                    | PUBLIC                 | 11 พฤษภาคม 2564 |               | ۲       |
| รายงานผลการบริการแจกจ่ายพันธุ์หม่อน - แก้ไข<br>1                                                                                 | PUBLIC                 | 11 พฤษภาคม 2564 |               | ۲       |
| [ Tour 01 ] สรุปสถานการณ์พักแรม จำนวนผู้<br>เยี่ยมเยือน และรายได้จากผู้เยี่ยมเยือน เดือน<br>มกราคม 2564 – Web ทดสอบแก้ไข         | PUBLIC                 | 11 พฤษภาคม 2564 |               | ۲       |
| แผนพัฒนาการเกษตรและสหกรณ์ของจังหวัด<br>ฉะเชิงเทรา (พ.ศ. 2561-2565) ฉบับทบทวน<br>ปีงบประมาณ พ.ศ.2563 - HTML                       | PUBLIC                 | 11 พฤษภาคม 2564 |               | ۲       |
| ตู้สินค้าแยกขนาด ปีงบประมาณ 2564                                                                                                 | PUBLIC                 | 11 พฤษภาคม 2564 |               | ۲       |
| หนังสือเผยแพร่สีธรรมชาติ กระบวนการและ<br>มาตรฐานการย้อม                                                                          | PUBLIC                 | 9 พฤษภาคม 2564  |               | ۲       |
| ข้อมูลผ้าไหมลายอัตลักษณ์ท้องถิ่นที่ได้รับการ<br>พัฒนา                                                                            | PUBLIC                 | 9 พฤษภาคม 2564  |               | ۲       |

1 2 3 ... 9 10 11 >

## ขั้นตอนหลังจากแจ้งลงทะเบียนชุดข้อมูล

| ระบบบัญชีข้อมูลภาครัฐ 🧿           | กรมการปกครอง<br>ล็อกอินครั้งล่าสุดเมื่อ 11-05-2564 23:26:50                                                                   |                        | user2_1 (ເຈົ້າ  | <b>หน้าที่ลงทะเบียนชุง</b><br>สวั | <b>ดข้อมูล)</b><br>สดี มีชัย |
|-----------------------------------|----------------------------------------------------------------------------------------------------|------------------------|-----------------|-----------------------------------|------------------------------|
|                                   | 🕑 ดึงชุดข้อมูล                                                                                                    |                        |                 |                                   |                              |
| ashboards                         |                                                                                                    |                        |                 |                                   |                              |
| งทะ <mark>เบียนชุดข้อมูล</mark> × |                                                                                                    |                        |                 | Q Search                          |                              |
| COLUMN TWO IS NOT                 | ชื่อชุดข้อมูล                                                                                                    | ประเภท<br>ชุด<br>ขอมูล | วันที่          | สถานะ                             |                              |
| KAN openD                         | กระบวนการจัดชื้อจัดจ้างเฉพาะเจาะจง (การชื้อ<br>จ้างครั้งหนึ่ง วงเงินไม่เกิน (500,000 บาท)                                     | PUBLIC                 | 11 พฤษภาคม 2564 | อยู่ระหว่างการตรวจสอบ             |                              |
| ว้อมูลลงทะเบียนแล้ว               | ข้อมูลกระบวนการส่งเสริมมาตรฐานระบบการผ<br>และมาตรฐานสินค้าด้านหม่อนไหม (ด้านการส่ง<br>เสริมการผลิตผ้าไหมไทยตรานกยูงพระราชทาน) | aิต<br>PUBLIC          | 11 พฤษภาคม 2564 | -                                 | ۲                            |
| าน                                | รายงานผลการดำเนินงานผลิตพันธุ์หม่อนไหม<br>ประจำปิงบประมาณ ทดสอบแก้ไข 3                                                        | PUBLIC                 | 11 พฤษภาคม 2564 | -                                 | ۲                            |
|                                   | 🗌 ปราชญ์หม่อนไหม ทดสอบแก้ไข2                                                                                                  | PUBLIC                 | 11 พฤษภาคม 2564 |                                   | 0                            |
| ้ผู้ใช้งาน                        | รายงานผลการบริการแจกจ่ายพันธุ์หม่อน - แก้ไ<br>1                                                                               | ່ຍ<br>PUBLIC           | 11 พฤษภาคม 2564 | -                                 | ۲                            |
|                                   | [ Tour O1 ] สรุปสถานการณ์พักแรม จำนวนผู้<br>Iยี่ยมเยือน และรายได้จากผู้เยี่ยมเยือน เดือน<br>มกราคม 2564 – Web ทดสอบแก้ไข      | PUBLIC                 | 11 พฤษภาคม 2564 | -                                 | ۲                            |
|                                   | แผนพัฒนาการเกษตรและสหกรณ์ของจังหวัด<br>ฉะเชิงเทรา (พ.ศ. 2561-2565) ฉบับทบทวน<br>ปีงบประมาณ พ.ศ.2563 - HTML                    | PUBLIC                 | 11 พฤษภาคม 2564 | -                                 | ۲                            |
|                                   | 🗌 ตู้สินค้าแยกขนาด ปีงบประมาณ 2564                                                                                            | PUBLIC                 | 11 พฤษภาคม 2564 | -                                 | 0                            |
|                                   | หนังสือเผยแพร่สีธรรมชาติ กระบวนการและ<br>มาตรฐานการย้อม                                                                       | PUBLIC                 | 9 พฤษภาคม 2564  | _                                 | ۲                            |
|                                   | ข้อมูลผ้าไหมลายอัตลักษณ์ท้องถิ่นที่ได้รับการ<br>พัฒนา                                                                         | PUBLIC                 | 9 พฤษภาคม 2564  |                                   | ۲                            |
|                                   |                                                                                                    |                        | <               | 1 2 3 9                           | 10 11 >                      |

เมื่อเจ้าหน้าที่ตรวจสอบทำการดู ข้อมูลแล้ว สถานะจะเปลี่ยนเป็น "อยู่ระหว่างการตรวจสอบ"

## ขั้นตอนหลังจากแจ้งลงทะเบียนชุดข้อมูล

-

| ระบบบัญชีข้อมูลภาครัฐ 🧿<br>องระเทศสาร เลาลเอง | กรมการปกครอง<br>ล็อกอินครั้งล่าสุดเมื่อ 11-05-2564 23:26:50                                                                      |                        | user2_1 (ເຈ້າເ  | ห <b>น้าที่ลงทะเบียนซุด</b><br>สวัล | <b>าข้อมูล)</b><br>สดี มีชัย |
|-----------------------------------------------|----------------------------------------------------------------------------------------------------|------------------------|-----------------|-------------------------------------|------------------------------|
| ) Dashboards                                  | 🔿 ดึงชุดข้อมูล                                                                                                    |                        |                 |                                     |                              |
| <sub>ว</sub> ลงทะเบียนชุดข้อมูล ~             |                                                                                                    |                        |                 | Q Search                            |                              |
|                                               | ชื่อชุดข้อมูล                                                                                                    | ประเภท<br>ชุด<br>ขอมูล | วันที่          | สถานะ                               | АСТІО' 5                     |
| j CKAN openD                                  | กระบวนการจัดชื้อจัดจ้างเฉพาะเจาะจง (การชื้อ<br>จ้างครั้งหนึ่ง วงเงินไม่เกิน (500,000 บาท)                                        | PUBLIC                 | 11 พฤษภาคม 2564 | อยู่ระหว่างการอนุมัติ               |                              |
| ๆ ชุดข้อมูลลงทะเบียนแล้ว                      | ข้อมูลกระบวนการส่งเสริมมาตรฐานระบบการผลิต<br>และมาตรฐานสินค้าด้านหม่อนไหม (ด้านการส่ง<br>เสริมการผลิตผ้าไหมไทยตรานกยูงพระราชทาน) | PUBLIC                 | 11 พฤษภาคม 2564 | -                                   | 0                            |
| ้า รายงาน                                     | รายงานผลการดำเนินงานผลิตพันธุ์หม่อนไหม<br>ประจำปีงบประมาณ ทดสอบแก้ไข 3                                                           | PUBLIC                 | 11 พฤษภาคม 2564 | -                                   | 0                            |
|                                               | ปราชญ์หม่อนไหม ทดสอบแก้ไข2                                                                                                    | PUBLIC                 | 11 พฤษภาคม 2564 |                                     | ۲                            |
| ู โปรไฟล์ผู้ใช้งาน                            | รายงานผลการบริการแจกจ่ายพันธุ์หม่อน - แก้ไข<br>1                                                                                 | PUBLIC                 | 11 พฤษภาคม 2564 | -                                   | ۲                            |
|                                               | [ Tour O1 ] สรุปสถานการณ์พักแรม จำนวนผู้<br>เยี่ยมเยือน และรายได้จากผู้เยี่ยมเยือน เดือน<br>มกราคม 2564 – Web ทดสอบแก้ไข         | PUBLIC                 | 11 พฤษภาคม 2564 | -                                   | ۲                            |
|                                               | แผนพัฒนาการเกษตรและสหกรณ์ของจังหวัด<br>ฉะเชิงเทรา (พ.ศ. 2561-2565) ฉบับทบทวน<br>ปีงบประมาณ พ.ศ.2563 - HTML                       | PUBLIC                 | 11 พฤษภาคม 2564 | -                                   | ۲                            |
|                                               | ตู้สินค้าแยกขนาด ปีงบประมาณ 2564                                                                                                 | PUBLIC                 | 11 พฤษภาคม 2564 | -                                   | ۲                            |
|                                               | หนังสือเผยแพร่สีธรรมชาติ กระบวนการและ<br>มาตรฐานการย้อม                                                                          | PUBLIC                 | 9 พฤษภาคม 2564  | -                                   | ۲                            |
|                                               | ข้อมูลผ้าไหมลายอัตลักษณ์ท้องถิ่นที่ได้รับการ                                                                                     | PUBLIC                 | 9 พฤษภาคม 2564  |                                     | 0                            |

ถ้าเจ้าหน้าที่ตรวจสอบผ่าน เกณฑ์ สถานะจะเปลี่ยนเป็น "อยู่ระหว่างการอนุมัติ"

### เมื่อชุดข้อมูลได้อนุมัติการลงทะเบียน

## ตัวอย่างอีเมลแจ้งผลการยืนยันการลงทะเบียนชุดข้อมูล

| แจ้งผลการยืนยันการลงทะเบียนชุดข้อมูล กล่องจดหมาย ×                                                                                                    | ~       | ē       | Ø     |
|----------------------------------------------------------------------------------------------------|---------|---------|-------|
| <b>GD Catalog</b> <no-reply@gdcatalog.go.th></no-reply@gdcatalog.go.th>                                                                                                    | ☆       | *       | :     |
| เรื่อง แจ้งผลการยืนยันการลงทะเบียนชุดข้อมูล                                                                                                    |         |         |       |
| เรียน เจ้าหน้าที่ลงทะเบียนชุดข้อมูล                                                                                                    |         |         |       |
| ท่านมีชุดข้อมูลที่ได้รับการอนุมัติจากนายทะเบียน และได้ทำการลงทะเบียนในระบบ GD Catalog Register เรียบร้อยรายการชุดบัญชีข้อมูลดังกล่าวจะปรากฏสถานะการลงทะเบียนสำเร็จที่หน้า CKAN ของห<br>ข้อมูลตามเอกสารแนบ | น่วยงาน | จำนวน 3 | ) ชุด |
| จึงเรียนมาเพื่อทราบ<br>GD Catalog                                                                                                    |         |         |       |
| ชุดข้อมูลที่ได้รับการอนุมัติจากนายทะเบียน และได้ทำการลงทะเบียนในระบบ GD Catalog Register เรียบร้อยแล้วจำนวน 3 ชุดข้อมูลดังนี้                                                                             |         |         |       |
| 1. งานปารุงรักษาทางหลวง แขวงทางหลวงชลบุรีที่ 2 ปึงบประมาณ 2562<br>2. กรอบงานวิจัย<br>3. บัตรสวัสดิการแห่งรัฐ                                                                                              |         |         |       |

| avergelage              | ingaineeder.                                       |
|-------------------------|----------------------------------------------------|
| frapility .             | multiplitummanco constrainesengti (thrachesite 200 |
| 1.670                   | ISUTSUM(SA                                         |
| diagness.               | economight t                                       |
| de anglice la           | dif-Ofigethrank                                    |
| 1 dialay                | atta negli neo assattanovaneglifa                  |
| mander                  | analyzitemaan commanya (closetem the               |
| topound .               | #uthoritoms                                        |
| considerations,         |                                                    |
| hardstandy and a larger | day for                                            |
| endefan                 | mon un concella                                    |
| pacorolisinge           | lare .                                             |
|                         |                                                    |

## เมื่อชุดข้อมูลได้อนุมัติการลงทะเบียน

| ระบบบัญชีข้อมูลภาครัฐ 🧿<br>covernment data catalos                                           | สำนักงานสถิติแห่งชาติ<br>ล็อกอินครั้งล่าสุดเมื่อ 22-05-2564 10:14:24  |                 |                 | user2_1 (เจ้าหน้าที่ลงทะเบี | <b>ยนชุดข้อมูล)</b><br>สวัสดี มีชัย |
|----------------------------------------------------------------------------------------------|-----------------------------------------------------------------------|-----------------|-----------------|-----------------------------|-------------------------------------|
| Dashboards                                                                                   |                                                                       |                 |                 |                             |                                     |
| 🕞 ลงทะเบียนชุดข้อมูล >                                                                       |                                                                       |                 |                 | Q Search                    |                                     |
| 🕒 ชุดข้อมูลที่ลงทะเบียน                                                                      | ชื่อชุดข้อมูล                                                         | ประเภทชุดข้อมูล | วันที่          | สถานะ                       | ACTIONS                             |
| 🖹 รายงาน                                                                                     | รายงานจำนวนผู้รับบริการพันธุ์หม่อน                                    | PUBLIC          | 21 พฤษภาคม 2564 | ลงทะเบียนแล้ว               | ۲                                   |
| 🛆 โปรไฟล์ผู้ใช้งาน                                                                           | หนังสือเผยแพร่พันธุ์ไหมอนุรักษ์ ชนิดฟักออกปีละ 2 ครั้ง<br>(Bivoltine) | PUBLIC          | 21 พฤษภาคม 2564 | ลงทะเบียนแล้ว               | 0                                   |
|                                                                                              |                                                                       |                 |                 |                             | < 1 >                               |
|                                                                                              |                                                                       |                 |                 |                             |                                     |
|                                                                                              |                                                                       |                 |                 |                             |                                     |
| © สงวนลิขสิทธิ์ พ.ศ. 2563  <br>สำนักงานสถิติแห่งชาติ กระทรวงดิจิทัลเพื่อ<br>เศรษฐกิจและสังคม |                                                                       |                 |                 |                             |                                     |

หน้าจอแสดงขั้นตอนการลงทะเบียนชุดข้อมูล กรณีชุดข้อมูลไม่ผ่านเกณฑ์ตรวจสอบ

### ตัวอย่างอีเมลแจ้งชุดข้อมูลไม่ผ่านเกณฑ์การตรวจสอบ

### แจ้งชุดข้อมูลไม่ผ่านเกณฑ์การตรวจสอบ <sub>กล่องจดหมาย ×</sub>

**GD Catalog** <no-reply@gdcatalog.go.th> ถึง 60050244, ฉัน, test\_xxx, tester\_xxx ▼

เรื่อง ชุดข้อมูลไม่ผ่านเกณฑ์การตรวจสอบ

เรียน เจ้าหน้าที่ลงทะเบียนชุดข้อมูล

-

ท่านมีชุดข้อมูลที่ไม่ผ่านเกณฑ์การตรวจสอบ ในระบบ GD Catalog Register จำนวน 1 ชุดข้อมูลตามเอกสารแนบ กรุณาปรับปรุงชุดข้อมูลดังกล่าว และทำการลงทะเบียนชุดข้อมูลในระบบ GD Catalog Register อีกครั้ง หากมีข้อ สงสัย สามารถติดต่อเจ้าหน้าที่ประสานหน่วยงาน

สวัสดี มีชัย 09999999 <u>60050244@kmitl.ac.th</u> สวัสดี มีชัย 09999999 <u>60050244@kmitl.ac.th</u> สวัสดี มีชัย 09999999 <u>60050244@kmitl.ac.th</u> สวัสดี มีชัย 09999999 <u>60050244@kmitl.ac.th</u> สวัสดี มีชัย 09999999 <u>60050244@kmitl.ac.th</u>

จึงเรียนมาเพื่อทราบ GD Catalog

ชุดข้อมูลที่ไม่ผ่านเกณฑ์การตรวจสอบในระบบ GD Catalog Register จำนวน 1 ชุดข้อมูลดังนี้

 ข้อมูลด้านการเกษตรและสหกรณ์ ปี2563 HTML ทดสอบแก้ไข2 ไม่ผ่าน

| a.vergelage                        | Repairs with a                                                                                                    |
|------------------------------------|----------------------------------------------------------------------------------------------------|
| 6-spillesp                         | Repairs resources and the resources                                                                                                    |
| 1.671                              | No. To Make                                                                                                    |
| lagnos.                            | and the second second se                                                                                                    |
| hosificale                         | angloination                                                                                                    |
| r distas                           | mate mateurani il della                                                                                                    |
| munder.                            | ingeltertendenseren i neur                                                                                                    |
| topound.                           | alongii deservena                                                                                                    |
| -Consider software                 |                                                                                                    |
| Industry to an experimental sector | MD                                                                                                    |
| andaftar.                          | July and a second large state of the second second se |
| pacorolising                       | án -                                                                                                    |

൙ ศ. 21 พ.ค. 00:01 (1 วันที่ผ่านมา) 🛛 🛧 🔸

## กรณีที่ลงทะเบียนแล้วไม่ผ่านเกณฑ์การตรวจสอบ

| ระบบบัญชีข้อมูลกาครัฐ 🧿                                       | สำนักงานสถิติแห่งชาติ<br>ล็อกอินครั้งล่าสุดเมื่อ 22-05-2564 11:36:52                                                              |             | u               | ser2_1 (เจ้าหน้าที่ลงทะเบีย | <b>มนซุดข้อมูล)</b><br>สวัสดี มีชัย |
|---------------------------------------------------------------|----------------------------------------------------------------------------------------------------|-------------|-----------------|-----------------------------|-------------------------------------|
| Dashboards                                                    | 🕑 ดึงชุดข้อมูล                                                                                                    |             |                 |                             |                                     |
| 🕞 ลงทะเบียนชุดข้อมูล 🛛 🕹                                      |                                                                                                    |             |                 |                             |                                     |
| 🗇 CKAN openD                                                  |                                                                                                    | 1519070     |                 | Q Search                    |                                     |
|                                                               | ชื่อชุดข้อมูล                                                                                                    | ข้อมูล      | วันที           | สถานะ                       | ACTIONS                             |
| 🗋 ชุดข้อมูลลงทะเบียนแล้ว                                      | 🗌 ข้อมูลรายงานผลการดำเนินงานและการใช้จ่ายงบประมาณ                                                                                 | PUBLIC      | 22 พฤษภาคม 2564 | อยู่ระหว่างการตรวจสอบ       | ۲                                   |
| 🖹 รายงาน                                                      | กระบวนการจัดซื้อจัดจ้างเฉพาะเจาะจง (การซื้อจ้างครั้งหนึ่ง<br>วงเงินไม่เกิน (500,000 บาท)                                          | PUBLIC      | 22 พฤษภาคม 2564 | อยู่ระหว่างการตรวจสอบ       | ۲                                   |
| > โปรไฟล์ผู้ใช้งาน                                            | สถิติจำนวนผู้รับสิทธิสวัสดิการและรายจ่าย สวัสดิการแห่งรัฐ<br>เดือนกุมภาพันธ์ 2564                                                 | PUBLIC      | 22 พฤษภาคม 2564 | ข้อมูลมีการปรับปรุง         | ۲                                   |
|                                                               | หนังสือเผยแพร่สีธรรมชาติ กระบวนการและมาตรฐานการย้อม                                                                               | PUBLIC      | 22 พฤษภาคม 2564 | อยู่ระหว่างการตรวจสอบ       | 0                                   |
|                                                               | 🗋 ข้อมูลพันลุ์ไม้ย้อมสีในแต่ละศูนย์ฯที่ดูแล                                                                                       | PUBLIC      | 22 พฤษภาคม 2564 | อยู่ระหว่างการตรวจสอบ       | ۲                                   |
| © สงวนลิขสิทธิ์ พ.ศ. 2563                                     | 🗌 ข้อมูลผ้าไหมลายอัตลักษณ์ท้องถิ่นที่ได้รับการพัฒนา                                                                               | PUBLIC      | 22 พฤษภาคม 2564 | อยู่ระหว่างการตรวจสอบ       | 0                                   |
| สำนักงานสถิติแห่งชาติ กระทรวงดิจิทัลเพื่อ<br>เศรษฐกิจและสังคม | สรุปข้อมูลการเพาะเลี้ยงสัตว์น้ำในพื้นที่จังหวัดฉะเชิงเทรา รายโ<br>2555 - 2563                                                     | )<br>PUBLIC | 20 พฤษภาคม 2564 | ไม่ผ่านเกณก์                | ۲                                   |
|                                                               | บ้อมูลทดสอบ แก้ไข8                                                                                                    | PUBLIC      | 20 พฤษภาคม 2564 | -                           | ۲                                   |
|                                                               | ข้อมูลกระบวนการส่งเสริมมาตรฐานระบบการผลิต และ<br>มาตรฐานสินค้าด้านหม่อนไหม (ด้านการส่งเสริมการผลิตผ้าไหเ<br>ไทยตรานกยูงพระราชทาน) | u PUBLIC    | 20 พฤษภาคม 2564 | -                           | ۲                                   |
|                                                               | 🗌 ปราชณ์หม่อนไหม ทดสอบแก้ไข2                                                                                                    | PUBLIC      | 20 พฤษภาคม 2564 | -                           | 0                                   |
|                                                               |                                                                                                    |             |                 | < 1 2 3                     | 9 10 11 >                           |
|                                                               | ลงทะเบียนชุดข้อมูล                                                                                                    |             |                 |                             |                                     |

## กรณีที่ลงทะเบียนแล้วไม่ผ่านเกณฑ์การตรวจสอบ (ส่วนบน)

| <ul> <li>ระบบปัญชีน้อมูลกาลรัฐ ()</li> <li>ระการแพทรา (กร. colum)</li> </ul> | สำนักงานสถิติแห่งชาติ<br>ล็อทอินครั้งล่าสุดเมื่อ 22-05-2564 113652 | user2_1                                                                     | (เจ้าหน้าที่ลงทะเบียนชุดข้อมูล)<br>สวัสดี มีชัย |
|------------------------------------------------------------------------------|--------------------------------------------------------------------|-----------------------------------------------------------------------------|-------------------------------------------------|
| Dashboards                                                                   |                                                                    |                                                                             |                                                 |
| 🕞 สงทะเบียนชุดข้อมูล >                                                       | สรุปข้อมูลการเพาะเลี้ยงสัตว์น้ำในพื้นที่จั                         | งหวัดฉะเชิงเทรา รายปี 2555 - 2563                                           |                                                 |
| 🕒 ชุดข้อมูลที่ลงทะเบียน                                                      | สำนักงานสถิติแห่งชาติ                                              |                                                                             |                                                 |
| 🗈 รายงาน                                                                     | รายการ                                                             |                                                                             | ผ่าน                                            |
| ุค โปรไฟล์ผู้ใช้งาน                                                          | * ประเภทชุดข้อมูล                                                  | ข้อมูลสถิติ                                                                 |                                                 |
|                                                                              | * ชื่อชุดบ้อมูล                                                    | สรุปข้อมูลการเพาะเสี้ยงสัตว์น้ำในพื้นที่จังหวัดฉะเชิงเทรา รายปี 2555 - 2563 |                                                 |
|                                                                              | ^ องค์กร                                                           | สำนักงานสถิติแห่งชาติ                                                       |                                                 |
|                                                                              | * ชื่อผู้ติดต่อ                                                    | สำนักงานประมงจังหวัดฉะเชิงเทรา                                              |                                                 |
|                                                                              | ^ อีเมล์ผู้ติดต่อ                                                  | padriew_fish@hotmail.com                                                    |                                                 |
|                                                                              | ^ คำสำคัญ                                                          | กุ้งชาว สัตว์น้ำ ฉะเชิงเทรา 2555 2563                                       |                                                 |
| 2 สงวนสิบสิทธิ์ พ.ศ. 2563                                                    | ^ รายละเอียด                                                       | สรุปข้อมูลการเพาะเลี้ยงสัตว์น้ำในพื้นที่จังหวัดฉะเชิงเทรา รายปี 2555 - 2563 |                                                 |
| กแกง เมละผลิทงชาติ กระกรวงต่อกละพอ<br>ภรษฐกิจและลังคม                        | * วัตถุประสงค์                                                     | เพื่อการให้บริการประชาชน                                                    |                                                 |
|                                                                              | * หน่วยความถี่ของการปรับปรุงข้อมูล                                 | 0                                                                           |                                                 |
|                                                                              | ค่าความถี่ของการปรับปรุงข้อมูล                                     | 1                                                                           |                                                 |
|                                                                              | * ขอบเขตเชิงภูมิศาสตร์หรือเชิงพื้นที่                              | ល់ជ                                                                         |                                                 |
|                                                                              | * แหล่งที่มา                                                       | สำนักงานประมงจังหวัดฉะเชิงเทรา                                              |                                                 |
|                                                                              | * รูปแบบการเก็บข้อมูล                                              | Database                                                                    |                                                 |
|                                                                              | * หมวดหมู่ข้อมูลตามธรรมาภิบาลข้อมูลภาค<br>รัฐ                      | ข้อมูลสาธารณะ                                                               |                                                 |
|                                                                              | * สัณณาอนุณาตให้ใช้ข้อมูล                                          | Open Data Common                                                            |                                                 |
|                                                                              | ชุดข้อมุลที่มีคุณค่าสูง                                            |                                                                             |                                                 |
|                                                                              | ข้อมูลอ้างอิง                                                      |                                                                             |                                                 |
|                                                                              | เงื่อนไขในการเข้าถึงข้อมูล                                         |                                                                             |                                                 |
|                                                                              | URL                                                                | https://www4.fisheries.go.th/local/index.php/main/download/72215            |                                                 |
|                                                                              | ผู้สนับสนุนหรือผู้ร่วมดำเนินกำร                                    |                                                                             |                                                 |
|                                                                              | หน่วยที่ม่อยที่สุดของกำรจัดเก็บข้อมูล                              |                                                                             |                                                 |
|                                                                              | ภาษาที่ใช้                                                         |                                                                             |                                                 |
|                                                                              | ปีข้อมูลที่เริ่มต้นจัดทำ                                           |                                                                             |                                                 |
|                                                                              | ปีข้อมูลล่าสุดที่เผยแพร่                                           |                                                                             |                                                 |
|                                                                              | วันที่กำหนดเผยแพร่ข้อมูล                                           |                                                                             |                                                 |
|                                                                              | การจัดจำแนก                                                        |                                                                             |                                                 |
|                                                                              | หน่วยวัด                                                           |                                                                             |                                                 |
|                                                                              | หน่วยตัวคุณ                                                        |                                                                             |                                                 |
|                                                                              | วิธีการคำนวณ                                                       |                                                                             |                                                 |
|                                                                              | มาตรฐานกำรจัดทำข้อมูล                                              |                                                                             |                                                 |
|                                                                              |                                                                    |                                                                             | ieuniu                                          |
|                                                                              |                                                                    |                                                                             |                                                 |

21 พฤษภาคม 2564

| ระบบบัญชีข้อมูลภาครัฐ<br>องของพอเทา มงาง сงกงเอง | 0 |
|--------------------------------------------------|---|
| Dashboards                                       |   |
| 🕞 ลงทะเบียนชุดข้อมูล                             | > |
| 🗀 ชุดข้อมูลที่ลงทะเบียน                          |   |
| 🖹 รายงาน                                         |   |
| 🛆 โปรไฟล์ผู้ใช้งาน                               |   |
|                                                  |   |

© สงวนลิขสิทธิ์ พ.ศ. 2563 | สำนักงานสถิติแห่งชาติ กระทรวงดิจิทัลเพื่อ เศรษฐกิจและสังคม

สำนักงานสถิติแห่งชาติ ล็อกอินครั้งล่าสุดเมื่อ 22-05-2564 11:36:52

user2\_1 (เจ้าหน้าที่ลงทะเบียนชุดข้อมูล) 🏾 🌑 สวัสดี มีชัย

### สรุปข้อมูลการเพาะเลี้ยงสัตว์น้ำในพื้นที่จังหวัดฉะเชิงเทรา รายปี 2555 - 2563 สำนักงานสถิติแห่งชาติ

| รายการ                                |                                                                             | ผ่าน |
|---------------------------------------|-----------------------------------------------------------------------------|------|
| * ประเภทชุดข้อมูล                     | ข้อมูลสถิติ                                                                 |      |
| * ชื่อชุดข้อมูล                       | สรุปข้อมูลการเพาะเลี้ยงสัตว์น้ำในพื้นที่จังหวัดฉะเชิงเทรา รายปี 2555 - 2563 |      |
| * องค์กร                              | สำนักงานสถิติแห่งชาติ                                                       |      |
| * ชื่อผู้ติดต่อ                       | สำนักงานประมงจังหวัดฉะเชิงเทรา                                              |      |
| * อีเมล์ผู้ติดต่อ                     | padriew_fish@hotmail.com                                                    |      |
| * คำสำคัญ                             | ้กุ้งขาว สัตว์น้ำ ฉะเชิงเทรา 2555 2563                                      |      |
| * รายละเอียด                          | สรุปข้อมูลการเพาะเลี้ยงสัตว์น้ำในพื้นที่จังหวัดฉะเชิงเทรา รายปี 2555 - 2563 |      |
| * วัตถุประสงค์                        | เพื่อการให้บริการประชาชน                                                    |      |
| * หน่วยความถี่ของการปรับปรุงข้อมูล    | Ŭ                                                                           |      |
| ค่าความถี่ของการปรับปรุงข้อมูล        | 1                                                                           |      |
| * ขอบเขตเชิงภูมิศาสตร์หรือเชิงพื้นที่ | ដេរជ                                                                        |      |

## กรณีที่ลงทะเบียนแล้วไม่ผ่านเกณฑ์การตรวจสอบ (ส่วนล่าง)

| ระบบนัญชีข้อมูลกาครัฐ 🌀<br>เองเขพษราวกร.casus | สำนักงานสถิติแห่งชาติ<br>ล็อทอินครั้งล่าสุดเมื่อ 22-05-2564 11:36:52 | use                                                                      | r2_1 (เจ้าหน้าที่ลงทะเบียนชุดข้อมูล)<br>สวัสดี มีชัย |
|-----------------------------------------------|----------------------------------------------------------------------|--------------------------------------------------------------------------|------------------------------------------------------|
| ashboards                                     |                                                                      |                                                                          |                                                      |
| งทะเบียนชุดข้อมูล >                           | สรุปข้อมูลการเพาะเลี้ยงสัตว์น้ำในพื้นที่จัง<br>ส่วนจานสุดิศิกษากล    | งหวัดฉะเชิงเทรา รายปี 2555 - 2563                                        |                                                      |
| ดข้อมูลที่ลงทะเบียน                           |                                                                      |                                                                          |                                                      |
| ายงาน                                         | รายการ                                                               |                                                                          | ผ่าน                                                 |
| Jsไฟล์ผู้ใช้งาน                               | * ประเภทชุดข้อมูล                                                    | ข้อมูลสถิติ                                                              |                                                      |
|                                               | * ชื่อชุดบ้อมูล                                                      | สรุปข้อมูลการเพาะเสี้ยงสัตว์น้ำใบพื้นที่จังหวัดฉะเชิงเทรา รายปี 2555 - 2 | 2563                                                 |
|                                               | * องศ์กร                                                             | สำนักงานสถิติแห่งชาติ                                                    |                                                      |
|                                               | * មីខម៉ូពិលព់ខ                                                       | สำนักงานประมงจังหวัดฉะเชิงเทรา                                           |                                                      |
|                                               | ^ อีเมล์ผู้ติดต่อ                                                    | padriew_fish@hotmail.com                                                 |                                                      |
|                                               | 1 คำสำคัญ                                                            | กุ้งชาว สัตว์น้ำ ฉะเชิงเทรา 2555 2563                                    |                                                      |
| งสิทธิ์ พ.ศ. 2563                             | ^ รายละเอียด                                                         | สรุปข้อมูลการเพาะเสี่ยงสัตว์น้ำในพื้นที่จังหวัดฉะเชิงเทรา รายปี 2555 - 2 | 2563                                                 |
| และสังคม                                      | * วัตถุประสงค์                                                       | เพื่อการให้บริการประชาชน                                                 |                                                      |
|                                               | * หน่วยความถี่ของการปรับปรุงข้อมูล                                   | 0                                                                        |                                                      |
|                                               | ค่าความถี่ของการปรับปรุงข้อมูล                                       | 1                                                                        |                                                      |
|                                               | * ขอบเขตเหิงหมีตาลตร์ผรือเหิงพื้นที่                                 | 100                                                                      | 12                                                   |
|                                               | ^ แหล่งที่มา                                                         | สำนักงานประมงจังหวัดละเชิงเทรา                                           |                                                      |
|                                               | * รูปแบบการเก็บข้อมูล                                                | Database                                                                 |                                                      |
|                                               | ^ หมวดหมู่ข้อมูลตามธรรมาภิบาลข้อมูลภาค<br>รัฐ                        | ข้อมูลสารารณะ                                                            |                                                      |
|                                               | ^ สัณณาอนุณาตให้ใช้ข้อมูล                                            | Open Data Common                                                         |                                                      |
|                                               | ชุดข้อมุลที่มีคุณค่าสูง                                              |                                                                          |                                                      |
|                                               | ข้อมูลอ้างอิง                                                        |                                                                          |                                                      |
|                                               | เงื่อนไขในการเข้าถึงข้อมูล                                           |                                                                          |                                                      |
|                                               | URL                                                                  | https://www4.fisheries.go.th/local/index.php/main/download/7             | 72215 🔽                                              |
|                                               | ผู้สนับสนุนหรือผู้ร่วมดำเนินกำร                                      |                                                                          |                                                      |
|                                               | หน่วยที่ม่อยที่สุดของกำรจัดเก็บข้อมูล                                |                                                                          |                                                      |
|                                               | ภาษาที่ใช้                                                           |                                                                          |                                                      |
|                                               | ปีข้อมูลที่เริ่มต้นจัดทำ                                             |                                                                          |                                                      |
|                                               | ปีข้อมูลล่าสุดที่เผยแพร่                                             |                                                                          |                                                      |
|                                               | วันที่กำหนดเผยแพร่ข้อมูล                                             |                                                                          |                                                      |
|                                               | การจัดจำแนก                                                          |                                                                          |                                                      |
|                                               | หน่วยวัด                                                             |                                                                          |                                                      |
|                                               | หน่วยตัวคูณ                                                          |                                                                          |                                                      |
|                                               | วิธีการคำนวณ                                                         |                                                                          |                                                      |
|                                               | มาตรฐานกำรจัดทำข้อมูล                                                |                                                                          |                                                      |
|                                               |                                                                      |                                                                          | น้อนกลับ                                             |
|                                               |                                                                      |                                                                          |                                                      |
|                                               | ผู้ตรวจสอบ                                                           | 21 พฤษภาคม 2564                                                          |                                                      |

01

| * แหล่งที่มา                                  | สำนักงานประมงจังหวัดฉะเชิงเทรา                                   |           |
|-----------------------------------------------|------------------------------------------------------------------|-----------|
| * รูปแบบการเก็บข้อมูล                         | Database                                                         |           |
| * หมวดหมู่ข้อมูลตามธรรมาภิบาลข้อมูลภาค<br>รัฐ | ข้อมูลสาธารณะ                                                    |           |
| * สัญญาอนุญาตให้ใช้ข้อมูล                     | Open Data Common                                                 |           |
| ชุดข้อมุลที่มีคุณค่าสูง                       |                                                                  |           |
| ข้อมูลอ้างอิง                                 |                                                                  |           |
| เงื่อนไขในการเข้าถึงข้อมูล                    |                                                                  |           |
| URL                                           | https://www4.fisheries.go.th/local/index.php/main/download/72215 |           |
| ผู้สนับสนุนหรือผู้ร่วมดำเนินกำร               |                                                                  |           |
| หน่วยที่ย่อยที่สุดของกำรจัดเก็บข้อมูล         |                                                                  |           |
| ภาษาที่ใช้                                    |                                                                  |           |
| ปีข้อมูลที่เริ่มต้นจัดทำ                      |                                                                  |           |
| ปีข้อมูลล่าสุดที่เผยแพร่                      |                                                                  |           |
| วันที่กำหนดเผยแพร่ข้อมูล                      |                                                                  |           |
| การจัดจำแนก                                   |                                                                  |           |
| หน่วยวัด                                      |                                                                  |           |
| หน่วยตัวคูณ                                   |                                                                  |           |
| วิธีการคำนวณ                                  |                                                                  |           |
| มาตรฐานกำรจัดทำข้อมูล                         |                                                                  |           |
|                                               |                                                                  | เรือบออัน |

**ผู้ตรวจสอบ** กรุณาตรวจสอบข้อมูลให้ถูกต้อง

21 พฤษภาคม 2564

หน้าจอแสดงขั้นตอนการเพิกถอน

### การเพิกถอนการลงทะเบียนชุดข้อมูล

| ระบบบัญชีข้อมูลภาครัฐ<br>covernment Data cataloc | 0 | สำนักงานสถิติแห่งชาติ<br>ล็อกอินครั้งล่าสุดเมื่อ 22-05-2564 21:43:22        |                 |                 | user2_1 (เจ้าหน้าที่ลงท | <b>ะเบียนชุดข้อมูล)</b><br>สวัสดี มีชัย |
|--------------------------------------------------|---|-----------------------------------------------------------------------------|-----------------|-----------------|-------------------------|-----------------------------------------|
| Dashboards                                       |   |                                                                             |                 |                 |                         |                                         |
| 🕞 ลงทะเบียนชุดข้อมูล                             | > |                                                                             |                 |                 | Q Sear                  | rch                                     |
| 🕒 ชุดข้อมูลที่ลงทะเบียน                          |   | ชื่อชุดข้อมูล                                                               | ประเภทชุดข้อมูล | วันที่          | สถานะ                   | ACTIONS                                 |
| รายงาน                                           |   | C5-01-01_02_00001_0 ชุดข้อมูลกำลังผลิตในระบบไฟฟ้า /<br>แยกตามประเภทโรงไฟฟ้า | PUBLIC          | 22 พฤษภาคม 2564 | ลงทะเบียนแล้ว           | •                                       |
| C เปรเพลผูเชงาน                                  |   | สำนักบริการคอมพิวเตอร์221                                                   | PUBLIC          | 22 พฤษภาคม 2564 | ลงทะเบียนแล้ว           | $\odot$                                 |
|                                                  |   |                                                                             |                 |                 |                         | < 1 2 >                                 |

© สงวนลิขสิทธิ์ พ.ศ. 2563 | สำนักงานสถิติแห่งชาติ กระทรวงดิจิทัลเพื่อ เศรษฐกิจและสังคม

### การเพิ่กถอนการลงทะเบียนชุดข้อมูล

| ระบบบัญชีข้อมูลภาครัฐ 🧿<br>องพรรษยาก มหา Cathlog                                       | สำนักงานสถิติแห่งชาติ<br>ล็อกอินครั้งล่าสุดเมื่อ 22-05-2564 21:43:22 | user2_1(เจ้าหน้าที่ล                                                                                                    | กาะเบียนขุดข้อมูล)<br>สวัสดี มีชัย |                                       |      | ผู้สนับสนุนหรือผู้ร่วมดำเนินกำร |
|----------------------------------------------------------------------------------------|----------------------------------------------------------------------|----------------------------------------------------------------------------------------------------|------------------------------------|---------------------------------------|------|---------------------------------|
| Dashboards                                                                             |                                                                      |                                                                                                    |                                    |                                       |      |                                 |
| 🏳 ลงทะเบียนชุดข้อมูล >                                                                 | C5-01-01_02_00001_0 ชุดข้อมูลกำ<br>สำนักงามสติดีแห่งชาติ             | าลังผลิตในระบบไฟฟ้า / แยกตามประเภทโรงไฟฟ้า                                                                                         |                                    |                                       |      | หนวยทยอยกสุดของการจดเกบขอมูล    |
| 🗅 ชุดข้อมูลที่ลงทะเบียน<br>🗟 รายงาน                                                    | รายการ                                                               |                                                                                                    | ผ่าน                               |                                       |      | ภาษาที่ใช้                      |
| o โปรไฟล์ผู้ใช้งาน                                                                     | * ประเภทชุดข้อมล                                                     | ข้อมูลระเบียน                                                                                                    |                                    |                                       |      |                                 |
|                                                                                        | <br>                                                                 | ้<br>C5–01–01_02_00001_0 ชุดข้อมูลกำลังผลิตในระบบไฟฟ้า / แยกตามประเภทโรง                                                           | _                                  |                                       |      | ปีข้อมูลที่เริ่มต้นจัดทำ        |
|                                                                                        | - aoduooña                                                           | ไฟฟ้า                                                                                                    |                                    |                                       |      |                                 |
|                                                                                        | * องค์กร                                                             | สำนักงานสถิติแห่งชาติ                                                                                                    |                                    |                                       |      | ปีข้อมูลล่าสุดที่เผยแพร่        |
|                                                                                        | * ชื่อผู้ติดต่อ                                                      | ระบบส่ง (รวส.)                                                                                                    |                                    |                                       |      |                                 |
|                                                                                        | * อีเมล์ผู้ติดต่อ                                                    | gdc_trans@egat.co.th                                                                                                    |                                    |                                       |      | วันที่กำหนดเผยแพร่ข้อมูล        |
| ว สงวนสิยสิทธิ์ พ.ศ. 2563  <br>านักงานสิติในปงชาติ กระทรวงดิจิทัลเพื่อ<br>วิชาติกษะ มี | * ค่าสำคัญ                                                           | CS EWP-CS-0I-01 CS-0I-01_02_00001_0 ทฟห.<br>กำลังผลิตตามสัณณา โฟฟ้า                                                                |                                    |                                       |      | การจัดจำแนก                     |
| 150grouteteorite                                                                       | * รายละเอียด                                                         | DataSet C5-01-01_02_00001_0 Name C5-01-01_02_00001_0 ชุดข้อมูล<br>กำลังผลิตในระบบไฟฟ้า / แยกตามประเภทโรงไฟฟ้า                      |                                    |                                       |      | หน่วยวัด                        |
|                                                                                        | * วัตถุประสงค์                                                       | ยุทธศาสตร์ชาติแผมพัฒนาเศรษฐกิจและสังคมแห่งชาติแผนความมั่นคงแห่งชาติเพื่อ<br>การให้ปรัการประชาชนกภูหมายที่เกี่ยวข้องพันธกิจหน่วยงาน |                                    |                                       |      | หน่วยตัวคณ                      |
|                                                                                        | * หน่วยความถึ่ของการปรับปรุงข้อมูล                                   | 0                                                                                                    |                                    |                                       |      |                                 |
|                                                                                        | ค่าความถี่ของการปรับปรุงข้อมูล                                       | 1                                                                                                    |                                    |                                       |      | วิธีการคำนวณ                    |
|                                                                                        | * ขอบเขตเชิงภูมิศาสตร์หรือเชิงพื้นที่                                | ประเทศ                                                                                                    |                                    |                                       |      |                                 |
|                                                                                        | * แหล่งที่มา                                                         | ระบบสั่ง (รวส.) อคฟ.                                                                                                    |                                    |                                       |      | มาตรฐานกำรจัดทำข้อมูล           |
|                                                                                        | * รูปแบบการเก็บข้อมูล                                                | HTML                                                                                                    |                                    |                                       |      |                                 |
|                                                                                        | * หมวดหมู่ข้อมูลตามธรรมาภิบาลข้อมูลภาค<br>รัฐ                        | ข้อมูลสาธารณะ                                                                                                    |                                    |                                       |      |                                 |
|                                                                                        | * สัฒณาอนุณาตให้ใช้ข้อมูล                                            | Open Data Common                                                                                                    |                                    |                                       |      |                                 |
|                                                                                        | ชุดข้อมุลที่มีคุณค่าสูง                                              |                                                                                                    |                                    |                                       |      |                                 |
|                                                                                        | ข้อมูลอ้างอิง                                                        |                                                                                                    |                                    |                                       | нл   | าวอเหตุ                         |
|                                                                                        | เงื่อนไขในการเข้าถึงข้อมูล                                           |                                                                                                    |                                    |                                       |      |                                 |
|                                                                                        | URL.                                                                 |                                                                                                    |                                    |                                       | H    | anond .                         |
|                                                                                        | ผู้สนับสนุนหรือผู้ร่วมดำเนินกำร                                      |                                                                                                    |                                    |                                       |      |                                 |
|                                                                                        | หน่วยที่ย่อยที่สุดของกำรจัดเก็บข้อมูล                                |                                                                                                    | 1                                  | · · · · · · · · · · · · · · · · · · · |      |                                 |
|                                                                                        | ภาษาที่ใช้                                                           |                                                                                                    |                                    |                                       |      |                                 |
|                                                                                        | ปีข้อมูลที่เริ่มต้นจัดทำ                                             |                                                                                                    |                                    | ใส่เหตุผลการเพิกถอนชุดข้              | ้อมล |                                 |
|                                                                                        | ปีข้อมูลล่าสุดที่เผยแพร่                                             |                                                                                                    |                                    | 9                                     | ິ ປິ |                                 |
|                                                                                        | วันที่กำหนดเผยแพร่ข้อมูล                                             |                                                                                                    |                                    |                                       |      | เพาะเอนนี้เออมู้ส               |
|                                                                                        | การจัดจำแนก                                                          |                                                                                                    |                                    |                                       |      |                                 |
|                                                                                        | หน่วยวัด                                                             |                                                                                                    |                                    |                                       |      |                                 |
|                                                                                        | หน่วยตัวคูณ                                                          |                                                                                                    |                                    |                                       |      |                                 |
|                                                                                        | วิธีการคำนวณ                                                         |                                                                                                    |                                    |                                       |      |                                 |
|                                                                                        | มาตรฐานการจดทาขอมูล                                                  |                                                                                                    |                                    |                                       |      | 2                               |
|                                                                                        | หมายเหตุ                                                             |                                                                                                    |                                    |                                       |      | กตบุมเพกเยอนชุดขอมูล            |
|                                                                                        | налания                                                              |                                                                                                    |                                    |                                       |      |                                 |
|                                                                                        |                                                                      |                                                                                                    |                                    |                                       |      |                                 |
|                                                                                        |                                                                      | 0                                                                                                    |                                    |                                       |      |                                 |
|                                                                                        |                                                                      |                                                                                                    |                                    |                                       |      |                                 |

### การเพิกถอนการลงทะเบียนชุดข้อมูล

| รอนายทะเบียนอนุมัติก     | พระจอมเกล้าเจ้าคุณทหารลาดกระบัง<br>แมื่อ 23-05-2564 14:35:39                                                                 |                 |                 | baldur3q (เจ้าหเ      | <b>ม้าที่ลงทะเบียนชุดข้อมูล)</b><br>นที เหรียญตระกูลชัย |
|--------------------------|----------------------------------------------------------------------------------------------------|-----------------|-----------------|-----------------------|---------------------------------------------------------|
| Dashboards               |                                                                                                    |                 |                 |                       |                                                         |
| 🕞 ลงทะเบียนชุดข้อมูล 🛛 > |                                                                                                    |                 |                 | C                     | ) Search                                                |
| 🕒 ชุดข้อมูลลงทะเบียนแล้ว |                                                                                                    |                 |                 |                       | ^                                                       |
| 🖹 รายงาน                 | ชื่อชุดข้อมูล                                                                                                    | ประเภทชุดข้อมูล | วันที่          | สถานะ                 | ACTIONS                                                 |
| ค โปรไฟล์ผู้ใช้งาน       | ตู้สินค้าแยกขนาด ปีงบประมาณ 2564                                                                                             | PUBLIC          | 23 พฤษภาคม 2564 | อยู่ระหว่างการตรวจสอบ | ۵                                                       |
|                          | แผนพัฒนาการเกษตรและสหกรณ์ของจังหวัดละเชิงเทรา (พ.ศ. 2561-2565) ฉบับ<br>ทบทวน ปีงบประมาณ พ.ศ.2563 - HTML2                     | PUBLIC          | 23 พฤษภาคม 2564 | ลงทะเบียนแล้ว         | ۵                                                       |
|                          | ข้อมูลกระบวนการส่งเสริมมาตรฐานระบบการผลิต และมาตรฐานสินค้าด้านหม่อนไหม<br>(ด้านการส่งเสริมการผลิตผ้าไหมไทยตรานกยูงพระราชทาน) | PUBLIC          | 23 พฤษภาคม 2564 | ลงทะเบียนแล้ว         | ۲                                                       |
|                          | หนังสือเผยแพร่ศูนย์อนุรักษ์พันธุ์ไม้ย้อมสี                                                                                   | PUBLIC          | 23 พฤษภาคม 2564 | ลงทะเบียนแล้ว         | ۲                                                       |

< 1 >

© สงวนลิขสิทธิ์ พ.ศ. 2563 | สำนักงานสถิติแห่งชาติ กระทรวงดิจิทัลเพื่อ เศรษฐกิจและสังคม

3

## การเพิกถอนการลงทะเบียนชุดข้อมูลสำเร็จ

| 4 สถานะเปลี่ยนเป็น "    | ้เพิกถอนสำเร็จ" <mark>สถิติแห่งชาติ</mark><br>ดอกอนหร <sup>ุ่</sup> งล่าสุดเมื่อ 22-05-2564 21:43:22 |                 |                 | user2_1 (เจ้าหน้าที่ลงทะ | <b>เบียนชุดข้อมูล)</b><br>สวัสดี มีชัย |
|-------------------------|----------------------------------------------------------------------------------------------------|-----------------|-----------------|--------------------------|----------------------------------------|
| Dashboards              |                                                                                                    |                 |                 |                          |                                        |
| 🕞 ลงทะเบียนชุดข้อมูล >  |                                                                                                    |                 |                 | Q Searc                  | h                                      |
| 🕒 ชุดข้อมูลที่ลงทะเบียน | ชื่อชุดข้อมูล                                                                                        | ประเภทชุดข้อมูล | วันที่          | สถานะ                    | ACTIONS                                |
| รายงาน                  | C5-01-01_02_00001_0 ชุดข้อมูลกำลังผลิตในระบบไฟฟ้า /<br>แยกตามประเภทโรงไฟฟ้า                          | PUBLIC          | 22 พฤษภาคม 2564 | เพิกถอนแล้ว              | ۲                                      |
| 0 เบรเพลพูเชงาน         | สำนักบริการคอมพิวเตอร์221                                                                            | PUBLIC          | 22 พฤษภาคม 2564 | ลงทะเบียนแล้ว            | 0                                      |
|                         |                                                                                                    |                 |                 |                          | < 1 2 >                                |

หน้าจอแสดงสถานะชุดข้อมูลที่ปรับปรุง

## การปรับปรุงชุดข้อมูลที่ลงทะเบียนแล้ว

ระบบบัญชีข้อมูลภาครัฐ 🧿

0

💮 Dashboards 🕞 ลงทะเบียนชุดข้อมูล

CKAN openD

🗀 ชุดข้อมูลลงทะเบียนแล้ว

🖹 รายงาน

ุ โปรไฟล์ผู้ใช้งาน

오 สงวนลิขสิทธิ์ พ.ศ. 2563 | สำนักงานสถิติแห่งชาติ กระทรวงดิจิทัลเพื่อ เศรษฐกิจและสังคม

| ถาบั<br>อกอิ         | มันเทคโนโลยีพระจอมเกล้าเจ้าคุณทหารลาดกระบัง<br>วันครั้งล่าสุดเมื่อ 23-05-2564 12:53:17                              |                                          |                                          | <b>baldur3q (เจ้าหน้าที่ล</b> ะ<br>นเ | <b>งทะเบียนชุดข้อมูล</b><br>ที เหรียญตระกูลชัย |
|----------------------|----------------------------------------------------------------------------------------------------|------------------------------------------|------------------------------------------|---------------------------------------|------------------------------------------------|
| <b>ว ด</b> ี<br>จำน: | กึงชุดข้อมูล<br>ข้อมูลมี<br>วนชุดข้อมูลที่เลือก : 0                                                                 | มีการปรับปรุงเกิดจ<br>วจะเปลี่ยนเป็น "ข้ | วากหน่วยงานต้นทาง<br>้อมูลมีการปรับปรุง" | ปรับปรุงข้อมูล                        | E                                              |
|                      | ชื่อชุดข้อมูล                                                                                                    | ประเภทชุดข้อมูล                          | วันที่                                   | สถานะ                                 | ACTI                                           |
|                      | แผนพัฒนาการเกษตรและสหกรณ์ของจังหวัดฉะเชิงเทรา (พ.ศ. 2561-2565) ฉบับ<br>ทบทวน ปีงบประมาณ พ.ศ.2563 - HTML3            | PUBLIC                                   | 23 พฤษภาคม 2564                          | ข้อมูลมีการปรับปรุง                   | <                                              |
|                      | [ เอนr บา ] สรุบสถานการณีพักแรม จำนวนผู้เชี่ยมเยือน และรายโต้จากผู้เชี่ยมเยือน<br>เดือนมกราคม 2564 - Web ทดสอบแก้ไข | PUBLIC                                   | 23 พฤษภาคม 2564                          | ไม่ผ่านเกณฑ์                          | <                                              |
|                      | ข้อมูลรายงานผลการดำเนินงานและการใช้จ่ายงบประมาณ                                                                     | PUBLIC                                   | 23 พฤษภาคม 2564                          | ไม่ผ่านเกณฑ์                          | <                                              |
|                      | รายงานผลการดำเนินงานผลิตพันธุ์หม่อนไหม ประจำปีงบประมาณ ทดสอบแก้ไข 3                                                 | PUBLIC                                   | 23 พฤษภาคม 2564                          | อยู่ระหว่างการอนุมัติ                 | <                                              |
|                      | ปราชญ์หม่อนไหม ทดสอบแก้ไข2                                                                                          | PUBLIC                                   | 23 พฤษภาคม 2564                          | อยู่ระหว่างการอนุมัติ                 | <                                              |
|                      | รายงานผลการบริการแจกจ่ายพันธุ์หม่อน - แก้ไข 1                                                                       | PUBLIC                                   | 23 พฤษภาคม 2564                          | อยู่ระหว่างการตรวจสอบ                 | <                                              |
|                      | การประเมินส่วนราชการ ตามมาตรการปรับปรุงประสิทธิภาพในการปฏิบัติราชการของ<br>ส่วนราชการ                               | PUBLIC                                   | 23 พฤษภาคม 2564                          | อยู่ระหว่างการตรวจสอบ                 | <                                              |
|                      | ประกาศมาตรการป้องกันการแพร่ระบาดของเชื้อโรค COVID-19 ปีพ.ศ. 2563-2564                                               | PUBLIC                                   | 23 พฤษภาคม 2564                          | อยู่ระหว่างการตรวจสอบ                 | <                                              |
|                      | ข้อมูลพันธุ์ไม้ย้อมสีในแต่ละศูนย์ฯที่ดูแล                                                                           | PUBLIC                                   | 23 พฤษภาคม 2564                          | แจ้งลงทะเบียน                         | <                                              |
|                      | ข้อมูลด้านการเกษตรและสหกรณ์ มี2563 HTML ทดสอบแก้ไข2                                                                 | PUBLIC                                   | 23 พฤษภาคม 2564                          | แจ้งลงทะเบียม                         |                                                |

1 2 3 ... 10 11 12 >

ขอบคุณสำหรับการเข้าร่วมอบรม